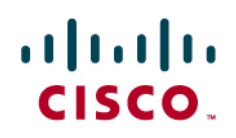

# Identity-Based Networking Services: Web Authentication Deployment and Configuration Guide

| Table of Contents |
|-------------------|
|-------------------|

| Table of Contents                                                 | 1             |
|-------------------------------------------------------------------|---------------|
|                                                                   | -             |
| Introduction                                                      |               |
|                                                                   |               |
| About Web Authentication                                          | 4             |
| Benefits and Limitations                                          | 4             |
| Functional Overview                                               | 5             |
| Step 1: Before Web Authentication, IEEE 802.1X Times Out or Fails | 6             |
| Step 2: Switch Opens Port for Limited Access                      | 8             |
| Step 3: User Traffic Triggers Web Authentication Session State.   | g             |
| Step 4: User Gets Login Page                                      | ĝ             |
| Step 5: Authentication Server Authorizes User                     |               |
| Step 6: Switch Applies New Policy and Redirects Page              |               |
| Session Termination                                               |               |
| Failed Authentications and Denial-of-Service Attacks              |               |
| <u>Feature Interaction</u>                                        |               |
| MAC Authentication Bypass                                         |               |
|                                                                   |               |
| Auth-Pail VLAN                                                    |               |
| maccessione-Autri bypass                                          | / ۱۱ ۲<br>۱ د |
|                                                                   |               |
| Open Access.                                                      |               |
|                                                                   |               |
| <u>IF Telephony</u><br>Deployment Summary for Web Authentication  |               |
|                                                                   |               |
| Configuring Web Authentication                                    |               |
| Configure the Switch in Cisco Secure ACS                          |               |
| Create a User in Cisco Secure ACS Internal User Database          | 24            |
| Create a Downloadable ACL in Cisco Secure ACS                     |               |
| Create an Authorization Profile in Cisco Secure ACS               |               |
| Create a Web Authentication Access Service                        |               |
| Create a Web Authentication Service Selection Rule                |               |
| Configure the Switch                                              |               |
| Verify Existing IEEE 802.1X Configuration                         |               |
| Enable AAA for Web Authentication                                 |               |
| AAA must be enabled for WebAuth (Table 4).                        |               |
|                                                                   |               |
| Enable HTTP and HTTPS                                             |               |
| Assign the web Authentication Pailback Profile to an Intenace     |               |
| Madify Web Authorization Timers (Optional)                        |               |
| Nodify web Authentication There's (optional)                      | ،د            |
| Configure Customized Webpages (Ontional)                          | ວບ<br>ຈະ      |
| Support External Links in Customized Pages (Ontional)             | ວດ<br>ເ       |
| Configure Web Authentication AAA Fail Policy (Optional)           |               |
| Enable Web Authentication for IEEE 802 1X Failures (Optional)     | 39            |
| Configure the IP Admission Watch List (Optional)                  |               |
| Monitor Web Authentication                                        |               |
| Troubleshoot Web Authentication                                   |               |
|                                                                   |               |
| Conclusion                                                        |               |
| Appendix A: References                                            |               |
| Cisco Product Documentation                                       |               |
|                                                                   |               |

| Appendix B: Sample Customizable Pages | 43 |
|---------------------------------------|----|
| Login Page                            | 43 |
| Expired Page                          |    |
| Login Failed Page                     | 44 |
| Login Success Page                    | 45 |
| <u> </u>                              |    |
| Appendix C: Considerations            | 46 |
| Accounting for Web Authentication     | 46 |

# Introduction

In today's diverse workplaces, partners, consultants, contractors and even guests require access to network resources over the same LAN connections as regular employees. While IEEE 802.1X authentication secures the internal network by requiring employees to present valid credentials before accessing the network, some provision must be made for users without IEEE 802.1X supplicants.

When used as a fallback mechanism to IEEE 802.1X, web authentication (WebAuth) provides supplemental authentication while maintaining the benefits of an IEEE 802.1X–protected network. IEEE 802.1X is a secure, standards-based, Layer 2 authentication mechanism. Because the switch first attempts IEEE 802.1X authentication, end hosts with IEEE 802.1X supplicants are subjected to a highly secure authentication procedure while also taking advantage of IEEE 802.1X–enabled features.<sup>1</sup>

When the switch determines that the end host does not possess an IEEE 802.1X supplicant or does not have valid credentials, the switch can fall back to WebAuth. WebAuth authenticates the user at the access edge by providing a web-based login page on which the user can enter his or her credentials. After the user is identified, the user's identity can be employed by mapping identities to policies that grant or deny granular network access.

This document describes the network design considerations for WebAuth and outlines a framework that allows the network administrator to implement WebAuth.

## **Solution Scope**

The following hardware platforms and software releases are the minimum versions required to configure all the features described in this guide:

- Cisco Catalyst<sup>®</sup> 2960 Series Switches with Cisco IOS<sup>®</sup> Software Release 12.2(50)SE3<sup>2</sup>
- Cisco Catalyst 3560 Series Switches with Cisco IOS Software Release 12.2(50)SE3<sup>2</sup>
- Cisco Catalyst 3750 Series Switches with Cisco IOS Software Release 12.2(50)SE3<sup>2</sup>
- Cisco Catalyst 4500 Series Switches with Cisco IOS Software Release 12.2(50)SG
- Cisco Catalyst 6500 Series Switches with Cisco IOS Software Release 12.2(33)SXI
- Cisco<sup>®</sup> Secure Access Control System (ACS) Version 5.0 (earlier versions of Cisco Secure ACS will also support the required functions with the appropriate configuration).

Although other platforms were not tested as part of this solution, the Cisco Catalyst 4948 Switch is expected to perform similarly with these software releases.

This document does not discuss related technologies, including:

- Authentication proxy (auth-proxy), available in Cisco IOS<sup>®</sup> Firewall Release 12.0(5)T and later
- External WebAuth with Cisco Wireless LAN Controllers Version 4.0 and later

See the appendix for references for these related technologies.

© 2011 Cisco Systems, Inc. All rights reserved. This document is Cisco Public Information.

<sup>&</sup>lt;sup>1</sup> IEEE 802.1X–enabled features include secure, standards-based authentication, dynamic VLAN assignment, Microsoft Windows machine authentication, and user authentication that is transparent to the user <sup>2</sup> Two advanced optional features, authentication, authorization, and accounting (AAA) fail policy and customized webpages

<sup>&</sup>lt;sup>2</sup> Two advanced, optional features, authentication, authorization, and accounting (AAA) fail policy and customized webpages, require Cisco IOS Software Release 12.2(52)SE.

# About Web Authentication

#### **Benefits and Limitations**

WebAuth is a convenient, well-understood method for authenticating end users. It offers the following benefits:

- Clientless authentication: WebAuth does not require the end use to have any special client software. Any host with a browser can authenticate with WebAuth. The ubiquity of browsers helps ensure that most users can use WebAuth. This aspect of WebAuth allows contractors, vendors, or others with unmanaged devices to get access to the network without having to install new software on their PCs.
- **Familiarity**: Because WebAuth is widely deployed (in public hotspots, hotel rooms, etc.), end users are familiar with the process of entering credentials in web-based login pages.
- Ubiquitous port configuration: When using WebAuth as a supplement to IEEE 802.1X, administrators
  can configure every port in the network the same way without having to know in advance the type of device or
  user that will be connected to that port. Employees, partners, contractors, and guests can plug into the same
  wired port and dynamically acquire identity-based granular access through different authentication methods.
  The ubiquity of the configuration and policy deployment allows device mobility and faster, more efficient
  rollouts in heterogeneous environments.
- Visibility: WebAuth provides greater visibility into the network since the authentication process provides a way to link the user's name with an IP address, MAC address, switch, and port. This visibility is useful for security audits, network forensics, network use statistics, and troubleshooting.
- **Customization**: The current implementation of WebAuth in Cisco Catalyst switches enables network administrators to customize all the webpages (login, success, failure, and expired) needed for the authentication process. Customizable webpages enable administrators to give these pages the look and feel of their organizations.

While WebAuth is a convenient mechanism for user authentication on unmanaged devices, it has a number of limitations that restrict its use:

- Security: IEEE 802.1X is the strongest method for authentication and should be used for managed assets that support an IEEE 802.1X supplicant. IEEE 802.1X acts at Layer 2 in the network. WebAuth is a weaker, password-based form of authentication that works at Layer 3.
- Transparency: WebAuth is not transparent to the end user. To access network resources, the user must first launch a web browser.
- Lack of single sign-on: WebAuth requires that the end user enter credentials on a web login page. This login is in addition to any other logins that the end user performs (such as Microsoft Windows login). Thus, the end user could end up entering credentials multiple times. For temporary access (for example, guest, partner, contractor, or new machine), the need for multiple logins is typically well understood. However, for employees and managed assets, the capability to perform single sign-on with strong credentials is often considered essential to productivity. In the latter case, IEEE 802.1X is more appropriate than WebAuth since most IEEE 802.1X supplicants (clients) can be configured to reuse previously entered credentials (such as Microsoft Windows Active Directory–based passwords and X.509 certificates).
- Device authentication: Because WebAuth requires a user to enter credentials on a webpage, it cannot be used for machine authentication or device-specific authentication. To facilitate the authentication of non-IEEE 802.1X–capable managed devices such as printers, an alternative authentication method such as MAC authentication bypass (MAB) should be used.

**Note:** MAB and WebAuth can both be configured as fallback mechanisms for IEEE 802.1X. In the event that a port is configured for IEEE 802.1X, MAB, and fallback WebAuth, the port will first attempt to authenticate the user through IEEE 802.1X. If IEEE 802.1X authentication times out, the switch will attempt MAB. If MAB fails, the switch will attempt to authenticate with WebAuth. The automatic sequencing of authentication methods allows the network administrator to apply the same configuration to every access port without having to know in advance what kind of device (employee or guest, printer or PC, IEEE 802.1X capable or not, etc.) will be attached to it.

- **Restricted network access**: The switch can be configured to restrict traffic from the port before the WebAuth process is complete. Depending on the type of restrictions that are configured and the device's operating system, WebAuth could interfere with the device's startup sequence (such as Microsoft Windows bootup and group policy download). As long as WebAuth is primarily used for temporary or guest-related access, these types of limitations rarely affect normal operation.
- Delay: WebAuth is initiated after IEEE 802.1X times out or fails, which can contribute a significant delay in accessing the network.
- Access control list (ACL) enforcement only: WebAuth uses ACLs to restrict access to the network. ACLs provide a quick and well-understood way to provide granular access control, especially in networks with summarized address space, but ACLs do have limitations, especially in the area of scalability. VLAN assignment is not currently supported for WebAuth.

For all of these reasons, Cisco recommends that WebAuth be used only as a means to provide supplemental access in an IEEE 802.1X–enabled network.

# **Functional Overview**

This section describes the basic functions of WebAuth. Successful WebAuth is the result of several steps. While most of these operations are invisible to the end user, a clear understanding of these steps is essential to deploying and maintaining WebAuth.

The high-level functional sequence in Figure 1 illustrates how WebAuth works.

- 1. In an IEEE 802.1X-enabled network, WebAuth can begin only after IEEE 802.1X authentication times out or fails.
- The Cisco Catalyst switch opens the port for configurable traffic types (for example, Dynamic Host Configuration Protocol [DHCP] and Domain Name System [DNS]) required for WebAuth. Depending on whether the Open Access feature is configured (see Section 2.3.6), this process can occur before or after IEEE 802.1X times out or fails.
- 3. The host requests and receives an IP address, triggering the session state on the port.
- 4. The host opens a browser. The switch intercepts the host's HTTP traffic and presents the host with a login page. The user enters credentials on the login page.
- 5. The switch sends these credentials to the authentication, authorization, and accounting (AAA) server (for example, Cisco Secure ACS). The authentication server validates the credentials and sends back the user-specific policy that should be applied to the port.
- 6. This switch applies this new policy to the port, and the host can access the network according to the assigned policy. The switch redirects the host to the original webpage.

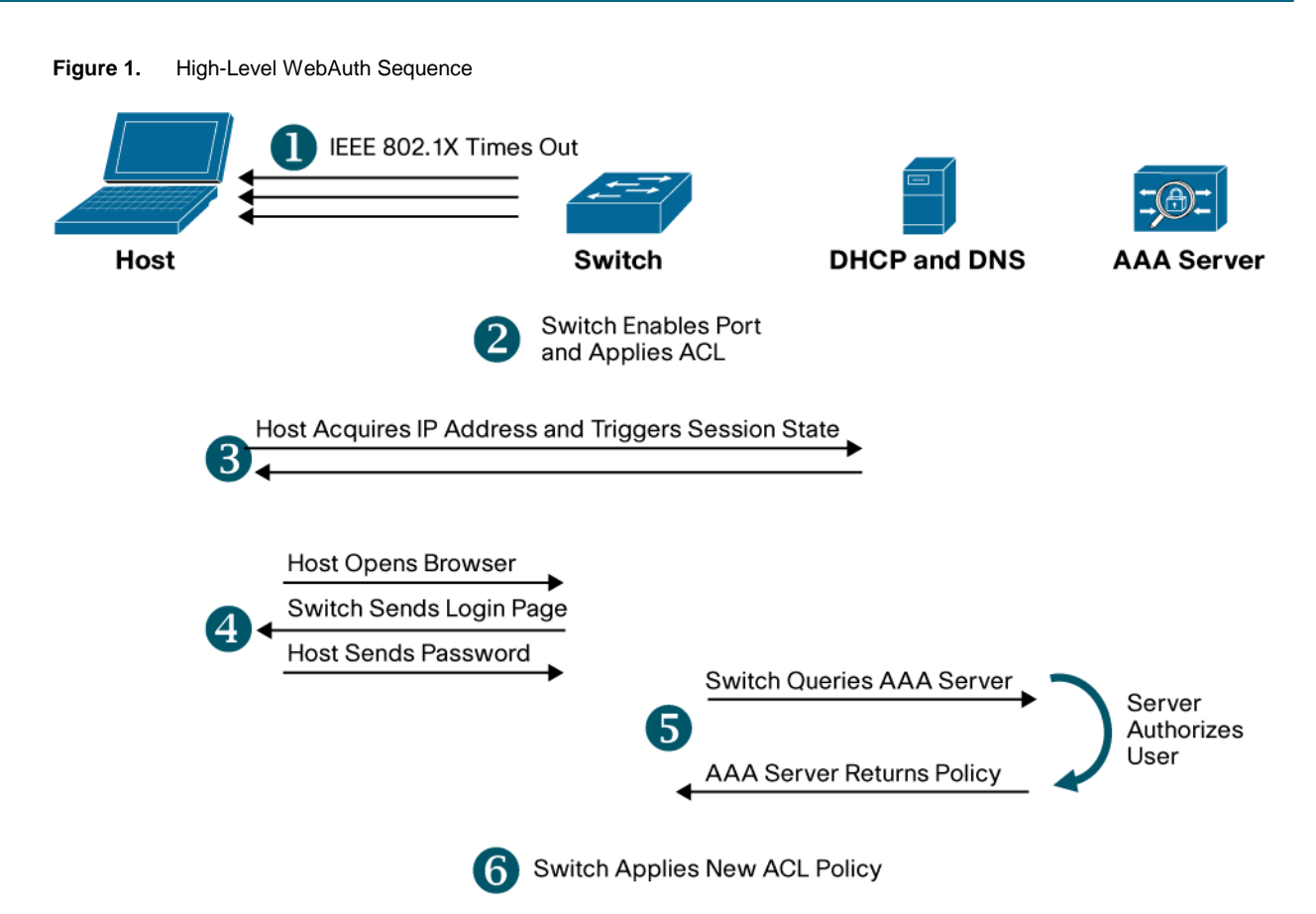

These steps are described in the sections that follow.

**Note:** The following sections assume that the port has been configured for default (Closed) access control. For additional considerations when using the open-access feature, see Section 2.3.6.

## Step 1: Before Web Authentication, IEEE 802.1X Times Out or Fails

WebAuth is a fallback authentication mechanism for IEEE 802.1X–enabled networks. This means that WebAuth will be used after the switch has attempted to authenticate the client with IEEE 802.1X. WebAuth is intended only to provide an alternative means of authentication when no IEEE 802.1X supplicant is available or when an IEEE 802.1X supplicant exists but the authentication fails.

## IEEE 802.1X Timeout

Cisco Catalyst switches initiate IEEE 802.1X authentication as soon as a host plugs into a port by sending an Extensible Authentication Protocol (EAP) Identity-Request message. If the host does not respond within a certain amount of time, the switch will resend the Identity-Request message. By default, the switch will resend the Identity-Request message. By default, the switch will resend the Identity-Request message. If the host does not respond within a certain amount of time, the switch will resend the Identity-Request message. By default, the switch will resend the Identity-Request message twice before timing out the IEEE 802.1X authentication. The interval between each message is 30 seconds. In the default configuration, the switch will take a total of 90 seconds to time out. Both the interval and the number of retries can be configured. Only after IEEE 802.1X has timed out will the switch attempt another authentication method such as WebAuth. Figure 2 illustrates the IEEE 802.1X timeout process.

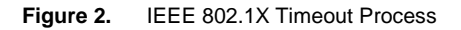

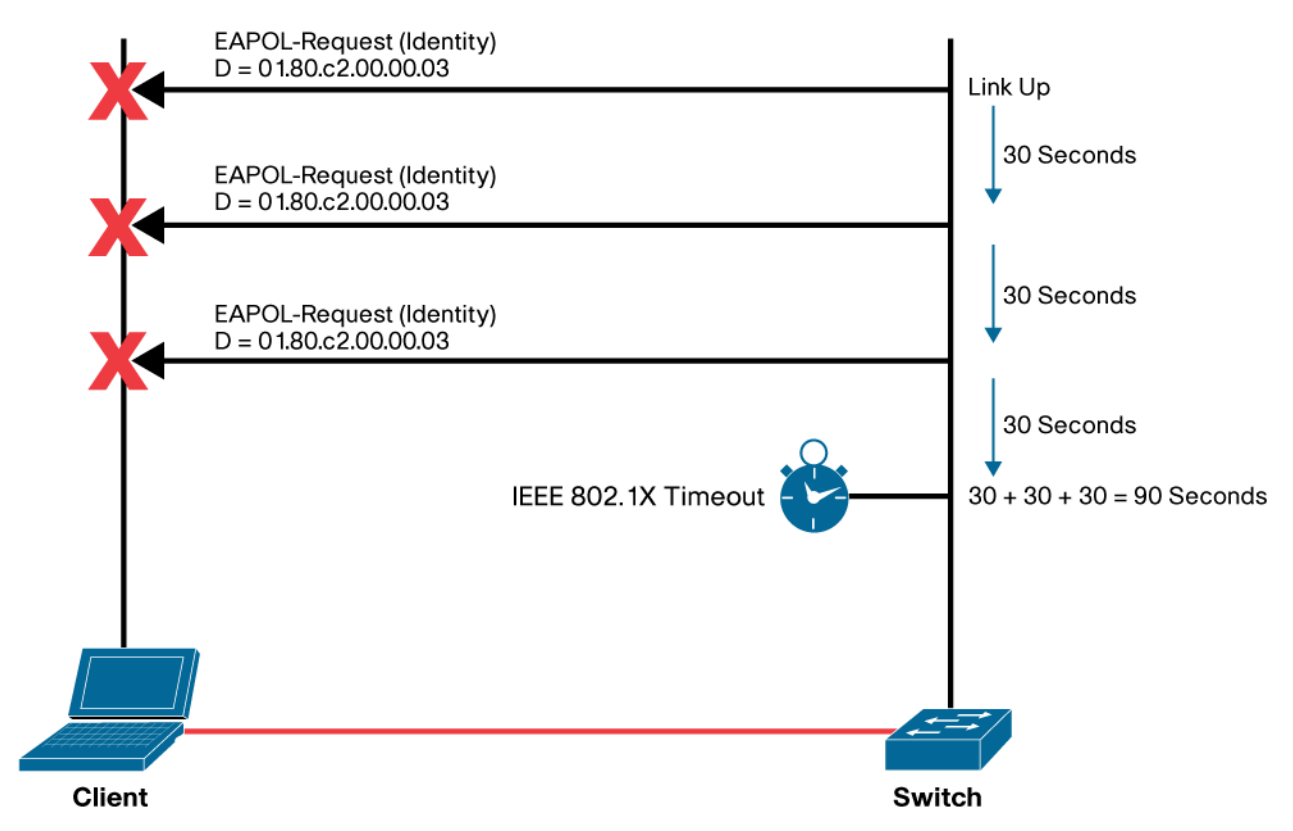

When determining the optimal IEEE 802.1X timer and retry values for your network, you should consider several factors.

In the default configuration, all traffic that is not EAP over LAN (EAPoL) traffic (including DHCP) is dropped until IEEE 802.1X times out. Therefore, the value of the timeout can significantly affect the DHCP client on the end host. Long IEEE 802.1X timeouts may prevent DHCP from functioning correctly after the IEEE 802.1X timeout expires. Without DHCP, a client cannot acquire an IP address and cannot use WebAuth. If an end user opens a browser before IEEE 802.1X times out, the end user will experience a Server Not Found error.

To prevent DHCP clients from timing out, one solution is to use lower IEEE 802.1X timer and retry values to help ensure that IEEE 802.1X times out before the DHCP client times out. Since DHCP timeouts can vary widely, Cisco recommends testing the DHCP clients in your network to discover how long they take to time out and setting the IEEE 802.1X timers accordingly.

After IEEE 802.1X has timed out and the port falls back to WebAuth, the switch will no longer initiate IEEE 802.1X authentication by sending EAP Identity-Request messages. If a supplicant later becomes active on the port, the switch will not initiate an IEEE 802.1X session. It will be up to the supplicant to initiate IEEE 802.1X by sending an EAPoL-Start frame to the switch. Almost all supplicants send (or can be configured to send) EAPoL-Start frames. In the rare instance in which a supplicant does not send an EAPoL-Start frame and the IEEE 802.1X timeout period is so short that the host does not boot up fast enough to launch the supplicant before IEEE 802.1X times out, the IEEE 802.1X-capable client may miss the opportunity to perform IEEE 802.1X authentication and will get prompted for WebAuth instead. Therefore, Cisco recommends always deploying a supplicant that sends EAPoL-Start frames in accordance with the IEEE 802.1X specification.

Clearly, setting the IEEE 802.1X timer to an arbitrarily long or short value can have unintended consequences for network operation. Each network will have a different optimal value. Therefore, as a best practice, Cisco recommends that you test the IEEE 802.1X timer values in your own network to determine the best value.

# IEEE 802.1X Failure

IEEE 802.1X authentication fails if the host has an IEEE 802.1X supplicant but does not have valid credentials. Cisco Catalyst switches can be configured to attempt WebAuth after IEEE 802.1X fails.

When IEEE 802.1X fails, it usually fails quickly, particularly if the supplicant has been configured for single sign-on. Therefore, problems associated with DHCP client timeouts and Server Not Found errors are typically not of concern in this use case.

In most respects, WebAuth works the same way whether it was triggered by IEEE 802.1X timeout or IEEE 802.1X failure. However, the trigger (failure or timeout) does become important if the user attempts (or reattempts) IEEE 802.1X authentication after WebAuth has started. The port "remembers" whether IEEE 802.1X timed out or failed, even after WebAuth has been initiated. If IEEE 802.1X times out, the switch will listen for EAPoL-Start messages from the client and restart IEEE 802.1X.<sup>3</sup> If, however, IEEE 802.1X authentication fails, the switch will ignore any additional EAPoL traffic from the end client during and after the WebAuth process (regardless of whether WebAuth succeeded).

# Step 2: Switch Opens Port for Limited Access

By default, IEEE 802.1X requires that, prior to authentication, the port be closed to all traffic except EAP packets. If the port were to remain in this state, then the client would not be able to acquire an IP address or use a web browser for login. WebAuth is a Layer 3 authentication method that requires that the end host have an IP address. Therefore, after IEEE 802.1X (or MAB) has timed out or failed, the port must be opened long enough to allow the packets required for WebAuth.

During the WebAuth process, the switch restricts access on the port through a configurable ACL. Before deploying the ACL, however, the switch must open the port in some VLAN. Cisco Catalyst switches running Cisco IOS Software open the port in the default data VLAN that is configured on the port. Therefore, the default data VLAN is used for WebAuth. This is true regardless of whether IEEE 802.1X has timed out or IEEE 802.1X has failed prior to the start of WebAuth.

**Note:** IEEE 802.1X and MAB endpoints that successfully authenticate but do not receive a dynamic VLAN assignment will be assigned to the default data VLAN. Therefore, IEEE 802.1X–authenticated endpoints will be in the same VLAN as users that cannot use IEEE 802.1X. In this case, dynamic ACL assignments can be used to differentiate access levels for endpoints authenticated using different methods.

For the highest level of traffic isolation, dynamic VLAN assignment can be used to assign endpoints authenticated by IEEE 802.1X and MAB to a different VLAN.<sup>4</sup> By dynamically assigning a VLAN that is different from the default VLAN, the switch can completely isolate traffic from authenticated IEEE 802.1X and MAB endpoints from traffic from WebAuth endpoints. Moreover, the logical isolation provided by separate VLANs can be extended to the routed portion of the network using the path isolation techniques of network virtualization. By creating dedicated logical networks, network virtualization can provide end-to-end solutions for guest access and partner access scenarios. For more information about network virtualization, see http://www.cisco.com/en/US/netsol/ns658/index.html.

Before deploying dynamic VLAN assignment for IEEE 802.1X authenticated users, you should understand the design implications of VLAN assignment. In many deployments, most endpoints will be authenticated by IEEE 802.1X or MAB. Careful analysis will be required to determine whether the cost of dynamically assigning VLANs to the majority of the endpoints is worth the benefit of allowing a minority of users to use WebAuth to access the network in an isolated default data VLAN.

© 2011 Cisco Systems, Inc. All rights reserved. This document is Cisco Public Information.

 <sup>&</sup>lt;sup>3</sup> This is the default behavior. Using the Flexible Authentication feature set, the switch can be configured to ignore EAPoL messages from the client after an 802.1X timeout by setting the priority of WebAuth to be higher than 802.1X.
 <sup>4</sup> Cisco switches do not support dynamic VLAN assignment as the result of WebAuth, but it is still possible to dynamically assign VLANs as the result of an 802.1X or MAB authentication.

After the port has been opened, the switch enforces a preconfigured ACL. By default, the preconfigured ACL is dynamically applied only when WebAuth is initiated. This initiation is accomplished using a WebAuth fallback profile. The preconfigured ACL in the fallback profile will not apply to ports in the critical VLAN, the auth-fail VLAN, or the guest VLAN.

At a minimum, the preconfigured ACL should allow the traffic required to complete the WebAuth process. In most cases, the ACL should at least allow DHCP (so the client can acquire an address) and DNS (so the client can trigger WebAuth when using fully qualified domain names in URLs). Additional access can be allowed as it conforms to the organization's security policy.

#### Step 3: User Traffic Triggers Web Authentication Session State

After the switch has opened the port for limited access, it is the responsibility of the end host to trigger the WebAuth session state. Session state is created when the switch sees a DHCP transaction or an Address Resolution Protocol (ARP) packet. The switch is dependent on the host to send DHCP or ARP traffic to trigger WebAuth. If the host launches a browser before session state has been triggered, the user will not receive the web login page.

When the initial ARP or DHCP packet is received, the device is entered in the IP device tracking table. IP device tracking maintains a table of known devices and periodically sends ARP probes to verify that they are still active. A successful IP device tracking probe will initiate session state.

After session state has been triggered, the init-state timer is started. See Section 3.8.1 for more information about configuring the init-state timer. The end user must enter valid credentials before the init-state timer expires or else the session state will be cleared. After the session state is cleared, it will have to be reestablished using one of the methods described in the preceding paragraphs.

#### Step 4: User Gets Login Page

After session state has been created and the end user launches a browser, WebAuth will be triggered and the switch will return the web login page. The login page contains fields for the user to enter a username and password. The login page can optionally be customized to contain additional information. See Section 2.2.4.1 for more information about customized webpages.

**Note:** When communicating with the end user's browser, the switch will reuse the IP address of the server that the browser first attempted to contact.

After the user enters credentials at the login page and clicks the Submit button, the switch will authenticate the credentials to a back-end authentication server using the RADIUS protocol.

The switch itself acts as the web server and provides the default login page. No external web server is required. Because the switch serves the page, it must be able to switch traffic to the host. This can be accomplished in two ways: using a switched virtual interface (SVI) or a default route. The choice of method will depend in part on your existing network design. In either case, the connectivity requirements will most likely already exist as part of the basic network design, but it is worthwhile to review them here.

If the switch has an SVI for the host's data VLAN, then the switch will have a Layer 3 address on the host's subnet and will be able to route the login page directly to the host. If your network already supports the use of SVIs for data VLANs at the access edge,<sup>5</sup> then no additional configuration is required.

<sup>&</sup>lt;sup>5</sup> A network that follows the routed access model of campus network design would typically have SVIs at the access device.

If the switch is not configured for SVIs on the data VLANs, the switch can send the login page to the host using a default route. When a default route is used, all traffic from the switch to the host is sent to the default router, which may be one or more hops away. The default router then routes the traffic to the host back through the access switch. Figure 3 shows the initial TCP traffic flow for this situation.

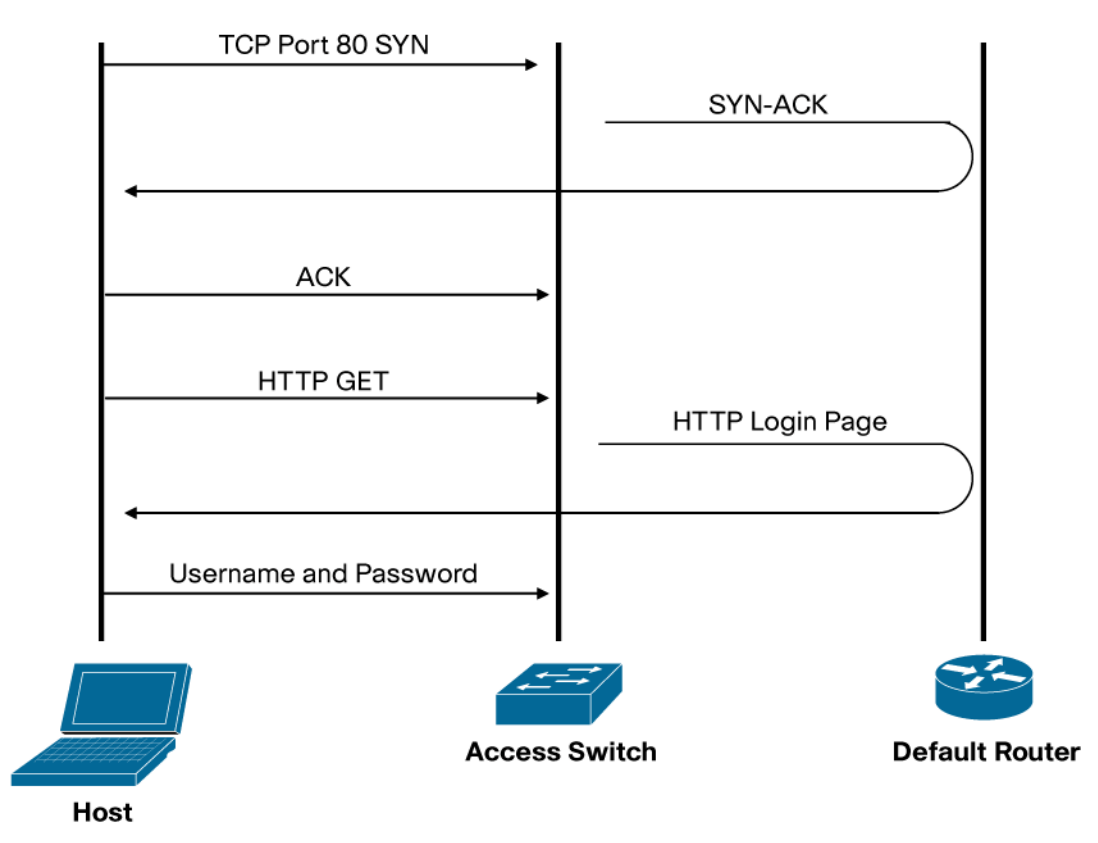

Figure 3. TCP Traffic Flow for Login Page When No Layer 3 SVI for Host VLAN Exists on Access Switch

Although this approach introduces additional hops in the return path from the switch to the host, it produces negligible load on the default router and intervening infrastructure since only the WebAuth traffic from the switch to the host follows this path. In campus designs that do not use SVIs on the data VLAN,<sup>6</sup> a default route is typically already configured. In this case, no additional configuration is required to support WebAuth. However, problems may arise in the case in which traffic to the default router is bridged through a stateful firewall. The original SYN packet in the TCP handshake is consumed by the access switch, so the first packet that the firewall sees is the SYN-ACK packet from the access switch. Stateful firewalls typically drop SYN-ACK packets if they have not seen the original SYN packet.

In this case, you will need to turn off stateful inspection for ports 80 and 443 on the firewall.

<sup>&</sup>lt;sup>6</sup> A network that follows the multi-tier campus design model would typically not have SVIs at the access edge.

When a non-crypto image is used, Cisco IOS Software will automatically redirect all HTTP packets (TCP port 80) to itself. URLs that reference HTTPS (TCP port 443) will not trigger redirection. If HTTPS support is required, a Cisco IOS Software crypto image will be necessary. Cisco IOS Software crypto images redirect HTTPS traffic and can be configured to redirect HTTP traffic as well. URLs that contain a port other than 80 or 443 (for example, <u>http://my-acs-server:2002</u>) will not trigger redirection.

**Note:** WebAuth can intercept nonstandard ports using an IP port-to-application map (PAM) entry that maps a new port to HTTP (or HTTPS). In addition, the Cisco IOS Software HTTP server needs to be reconfigured to listen on the nonstandard port. However, the Cisco IOS Software HTTP server can run only on a single port. Therefore, support for port 80 and a nonstandard port are mutually exclusive. If PAM is used to remap the port used for HTTP, then URLs that reference the default port (80) will not trigger redirection. In addition, if traffic to the default router is bridged through a stateful firewall, that firewall will have to turn off stateful inspection for the remapped port.

If the crypto image is used and HTTPS is also configured, the switch will initiate an SSL session, even if the initial HTTP request was to port 80. The advantage of this approach is that the user's credentials will be sent over an encrypted channel to the switch and cannot be snooped. The disadvantage is that the browser will prompt the end user to accept the switch's certificate, adding another step to the authentication process. By default, the switch sends a self-signed certificate. Some browsers display a warning or error message when receiving a self-signed certificate. This event can be mitigated by configuring the switch with a certificate signed by a trusted third-party certificate authority.

## Additional Information About Customized Webpages

There are four webpages used in WebAuth that can be customized: login, authentication fail, authentication success, and authentication expired pages. If any one page is customized, then the other pages must also be configured as customized pages.

The following design considerations must be addressed when customizing webpages:

- Management: Customized webpages are stored on each individual switch and must be managed accordingly.
- Embedded images: On most platforms<sup>7</sup>, only a single file can be specified for each of the four customizable webpages (login, success, fail, expired), so any local images you want to display on the login page must be embedded in the <img> tag as described in RFC 2397. Be aware that not all browsers support embedded images.
- External links: External links (including links to images) are allowed as long as the preconfigured ACL allows access to the external server. Be aware, however, that the switch will intercept all HTTP and HTTPS requests (even if the preconfigured ACL permits HTTP or HTTPS), so any URLs embedded in the login page must have a scheme other than HTTP or HTTPS or reference a port other than 80 or 443. See Section 3.9.1 for a sample configuration.
- Size: The maximum size for a customized page, including embedded images, is currently 8 KB.
- Login page recommendations: The login form must accept user input for the username and password and must post the data as **uname** and **pwd**. The custom login page should also follow best practices for a web form, such as page timeout, hidden password, and prevention of redundant submissions.

Sample webpages that can be used as the base of customized pages are provided in Section 6

© 2011 Cisco Systems, Inc. All rights reserved. This document is Cisco Public Information.

<sup>&</sup>lt;sup>7</sup> As of this writing, Cisco Catalyst 3750, 3560 and 3960 Series Switches running Cisco IOS Software Release 12.2(52)SE and later are the only platforms that support nonembedded images stored on the switch's local system directory. See the platform configuration guides for more details.

Step 5: Authentication Server Authorizes User

After the end user enters their username and password, the switch sends a RADIUS Access-Request message to the AAA server. This is a normal Password Authentication Protocol (PAP) authentication request that contains user's name and hashed password.

**Note:** In the current implementation, WebAuth uses the default login group for AAA authentication (as defined by the command **aaa authentication login default group**). If your existing switch configuration uses this group for other purposes, it may be necessary to reconfigure your AAA authentication.

How the AAA server validates the user's name and password depends on the AAA server. The simplest authentication would involve referencing an internal database of usernames and passwords locally configured on the AAA server. Some AAA servers also allow validation of credentials against external databases. The use of external databases often depends on what use case needs to be supported. For example, suppose an employee failed IEEE 802.1X because of an expired certificate and fell back to WebAuth. If the employee enters an Active Directory username and password on the login page, then the AAA server must be able to query Active Directory to authenticate those credentials. Another use case might involve a guest without a supplicant or a contractor with a supplicant but without a valid IEEE 802.1X credential. The guest or contractor might then be provided with a temporary username and password that can be used for WebAuth. In those cases, the AAA server would need to query the sponsored guest credential repository (such as the Cisco Network Admission Control (NAC) Guest Server).

Regardless of where the credentials are stored, if the user's credentials are valid, the AAA server will send a RADIUS Access-Accept message to the switch with an authorization policy that determines what level of access the user will receive. This authorization policy takes the form of an ACL, which can permit or deny traffic based on IP address and upper-layer application.

**Note:** The only kind of authorization supported by Cisco IOS Software WebAuth is an ACL (IEEE 802.1X and MAB support VLAN assignment as well as ACL-based authorization). There are many types of dynamic ACLs (filtered ID, proxy ACL, per-user ACL, etc.), but starting in the Cisco IOS Software releases listed in Section 1.1, the only kind of ACL that can be used for every authentication method (IEEE 802.1X, MAB, and WebAuth) across every switch platform is the downloadable ACL (dACL). Since dACLs are currently the only ubiquitous dynamic ACL, only dACLs are discussed in this document.

A WebAuth request can be uniquely identified by looking at the Service-Type attribute in the initial Access-Request message from the switch. WebAuth requests from Cisco Catalyst switches running Cisco IOS Software always set the Service-Type attribute to 5. Table 1 shows the value of this attribute for other authentication types.

| Switch OS          | Authentication Type | Service-Type Attribute |
|--------------------|---------------------|------------------------|
| Cisco IOS Software | IEEE 802.1X         | 2 (Framed)             |
| Cisco IOS Software | МАВ                 | 10 (Call Check)        |
| Cisco IOS Software | WebAuth             | 5 (Outbound)           |

By filtering each Access-Request message based on the Service-Type attribute, the AAA server can identify the type of authentication request and use this as another condition or attribute in creating authorization policy rules. In Cisco Secure ACS 5.0, filtering can be accomplished using service selection rules.<sup>8</sup>

<sup>&</sup>lt;sup>8</sup> In Cisco Secure ACS 4.0, filtering is accomplished using a network access policy (NAP).

# Step 6: Switch Applies New Policy and Redirects Page

When the switch receives an Access-Accept message with the new ACL information from the authentication server, the switch customizes the ACL by adding the IP address of the end host as the source address in each line of the downloaded ACL. This process helps ensure that only the authenticated host can gain access using this ACL. Then the switch adds this customized ACL to the preconfigured ACL. By adding the new ACL to the existing ACL, the switch is able to grant the user additional network access beyond the limited access that was allowed for the WebAuth process. The new combined ACL grants granular, per-user access to the network. The customized ACL can specify an IP address or subnet. It can also be configured to permit or deny access to specific applications (through the specification of TCP or User Datagram Protocol [UDP] ports).

**Note:** Although ACLs are conceptually very simple, they can become very complex in real-world networks. Networks with an addressing scheme that is not summarized or networks in which related resources cannot be logically grouped together (for instance, in the same subnet) can result in long ACLs that are difficult to define, maintain, and troubleshoot. Good network design and well-considered security policy planning can reduce the problems associated with ACL scalability.

Management is not the only scalability concern with ACL-based authorization. Switches use ternary content addressable memory (TCAM) for hardware-based ACL processing. By processing ACLs in hardware, Cisco switches enable secure, high-bandwidth communication within the campus. However, long ACLs applied across numerous ports can overwhelm a switch's TCAM space. When selecting ACLs as an authorization method, be sure that your switches have sufficient TCAM capacity to handle the number and size of ACLs that you plan to deploy. Be aware that the total ACL length includes the port ACL in fallback profile and the dACL.

When designing dynamic ACLs, Cisco recommends using the shortest and simplest possible format. Using a simple ACL optimizes TCAM resources and makes ACL-based authorization more manageable.

After the dACL has been applied, the switch will display a customizable Authentication Success page and then redirect the user's browser to the original URL that the user was trying to access before WebAuth occurred.

## Session Termination

A WebAuth session can be terminated in four ways. After a session is terminated, the user must reauthenticate before being granted expanded access to the network again.

## Init-State Timer

If the user fails to enter valid credentials in the login page before the IP admission init-state timer expires, the session state will be cleared. As described in Section 2.2.3, session state will need to be reestablished by ARP or DHCP traffic from the host before WebAuth can be attempted again. Barring new DHCP or ARP traffic from the host itself, the WebAuth session state will be reinstated by the first IP device tracking probe following the init-state timeout. By default, IP device tracking probes are sent every 30 seconds.

# Link Down

The most direct way to terminate a WebAuth session is to unplug the host. When the link state of the port goes down, the switch completely clears the session. If the original host (or a new host) plugs in, the switch will restart authentication from the beginning, starting with IEEE 802.1X and MAB if so configured.

# Absolute Session Timer

The second way to terminate a WebAuth session is using an absolute session timer. This timer is optionally returned in attribute 27 by the AAA server during the initial authentication. After this timer expires, the dACL will be removed from the port, and the user's access will be restricted until WebAuth is successfully completed. The absolute timer will apply only to WebAuth; the switch will not restart IEEE 802.1X authentication or MAB when the absolute timer expires. If no absolute timer is specified in the RADIUS Access-Accept message, the session will remain active unless it is terminated by a link-down event or the inactivity timer.

# Inactivity Timer

The third way to terminate a WebAuth session is using an inactivity timer. The inactivity timer for WebAuth is controlled by the IP device tracking probe interval and retry count.

Note: RADIUS attribute 28 [Inactivity Timer] cannot be used to change the inactivity timer for WebAuth.

IP device tracking maintains a table of known devices and periodically probes those devices to verify that they are still active. If no response is received, the switch will repeat the probe until the configured count is reached. If all probes go unanswered, the WebAuth session will be taken down. The switch will not restart IEEE 802.1X authentication or MAB after an inactivity timeout, but the original host (or any new host) will be required to retrigger the session state and reauthenticate using WebAuth.

**Note:** Because the host is removed from the IP device tracking table after the inactivity timeout, no further probes will be sent, and the inactive end host must send DHCP or ARP traffic to reinitiate session state.

An important application of the inactivity timer involves indirectly connected devices, such as a laptop connected behind an IP phone or through a hub. Because the switch has no direct knowledge of the link state of the indirectly connected device, it cannot terminate the session when that device unplugs. The best solution is to use the intelligence of the intermediary device to alert the switch when the device unplugs. For example, Cisco IP Phones and switches support the Cisco Discovery Protocol Second Port Status type and length value (TLV) that allows the phone to communicate to the switch when the device behind the phone unplugs, enabling the switch to clear the WebAuth session. For phones that do not support the Cisco Discovery Protocol Second Port Status TLV or for unmanaged devices (such as hubs) that have no way of communicating link-state information, the only solution is to use the IP device tracking–based inactivity timer. Without the inactivity timer, WebAuth sessions on indirectly connected devices would be maintained indefinitely (or until the absolute timer expired).

If you want to increase the inactivity timer for WebAuth, Cisco recommends increasing the IP device tracking probe count, not the probe interval, because the length of the IP device tracking probe interval can have a significant effect on other aspects of the end-user experience. As discussed in Sections 2.2.7.1 and 2.3.5, IP device tracking is responsible for initializing the session state after an init-state timeout and when the open-access feature is used. Increasing the probe interval will also increase the maximum amount of time a user may wait to receive a login page. Increasing the probe retry count will increase the overall inactivity timer without affecting the amount of time a user may wait to receive a login page.

## Failed Authentications and Denial-of-Service Attacks

If the user enters invalid credentials, the authentication server will send an Access-Reject message, and the switch will make no changes to the preconfigured ACL. The user will receive a customizable Authentication Failed pop-up message.

During the WebAuth session, all HTTP packets are sent to the CPU for processing. To prevent a malicious user from exploiting this route to launch a denial-of-service (DoS) attack on the switch, an end host will be put in a SERVICE\_DENIED state after exceeding the maximum number of login attempts. By default, the user is allowed

five login attempts before being locked out. By default, users who fail authentication five times are locked out for 2 minutes. A user who is locked out will receive a customizable Authentication Expired pop-up message.

To change the default behavior for failed login attempts (five attempts and a 2-minute lockout), enable the IP admission watch list. If the IP admission watch list is enabled, an end host is added to the watch list if that user fails to authenticate after the maximum number of login attempts. After the host's IP address is on the watch list, the switch will not intercept HTTP packets from that host or perform WebAuth processing until the expiry timer has expired (default is 30 minutes). If the watch list is disabled, then the default behavior (five attempts maximum with a 2-minute service denial) will be restored.

#### **Feature Interaction**

#### MAC Authentication Bypass

MAB can be used for authenticating managed devices that do not have an IEEE 802.1X supplicant. During MAB, the switch learns the MAC address of the connected device and forwards it to the authentication server. The authentication server verifies that the MAC address matches that of a known device and instructs the switch to allow access according to the policy for that device.

WebAuth is fully compatible with MAB. In the event that a port is configured for IEEE 802.1X, MAB, and fallback WebAuth, the port will first attempt to authenticate the user through IEEE 802.1X authentication. If IEEE 802.1X authentication times out or fails, the switch will attempt MAB. If MAB fails, the switch will attempt WebAuth.

The flow chart in Figure 4 shows the interaction between IEEE 802.1X timeout, MAB, and WebAuth.

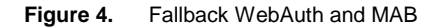

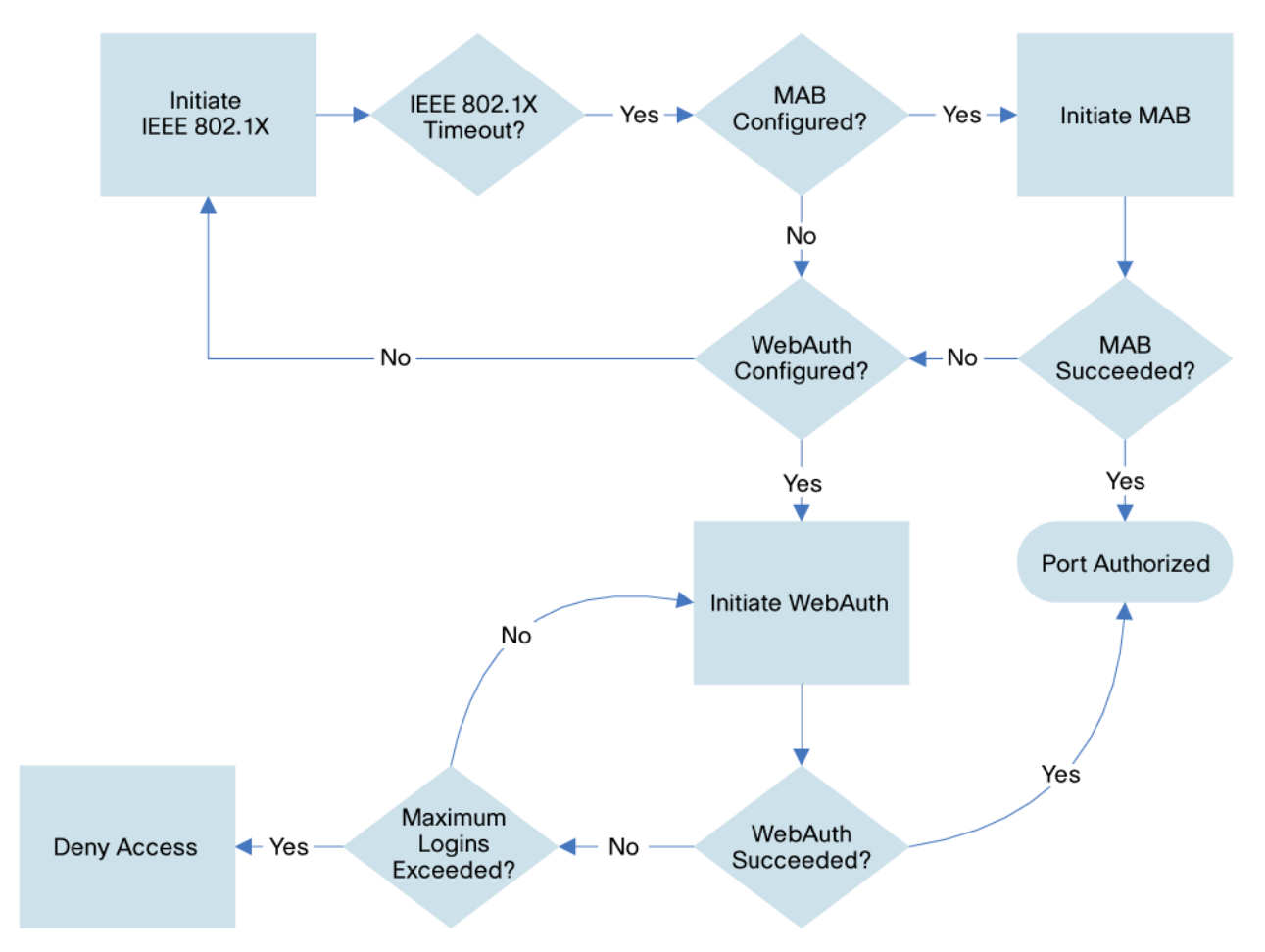

# Guest VLAN

If both the Guest VLAN and WebAuth are configured on Cisco IOS Software platforms, the guest VLAN configuration will be ignored, and the switch will fall back to WebAuth when IEEE 802.1X times out.

## Auth-Fail VLAN

After an IEEE 802.1X authentication failure, the switch can be configured to deploy the auth-fail VLAN or proceed to the next authentication method (MAB or WebAuth). In this sense, auth-fail VLAN and WebAuth are mutually exclusive when IEEE 802.1X fails. However, it is possible to configure the auth-fail VLAN for IEEE 802.1X failures (the client has a supplicant but does not have valid credentials) and still retain WebAuth for IEEE 802.1X timeouts (the client has no supplicant).

The auth-fail VLAN applies only to IEEE 802.1X failures. If WebAuth fails, the auth-fail VLAN is not applied. After a failed WebAuth attempt, the user is allowed to retry WebAuth until the maximum number of login attempts is reached. After that, the user will be denied access for a configurable amount of time as described in Section 2.2.8.

Figure 5 illustrates the interaction of the auth-fail VLAN and WebAuth.

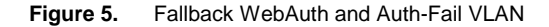

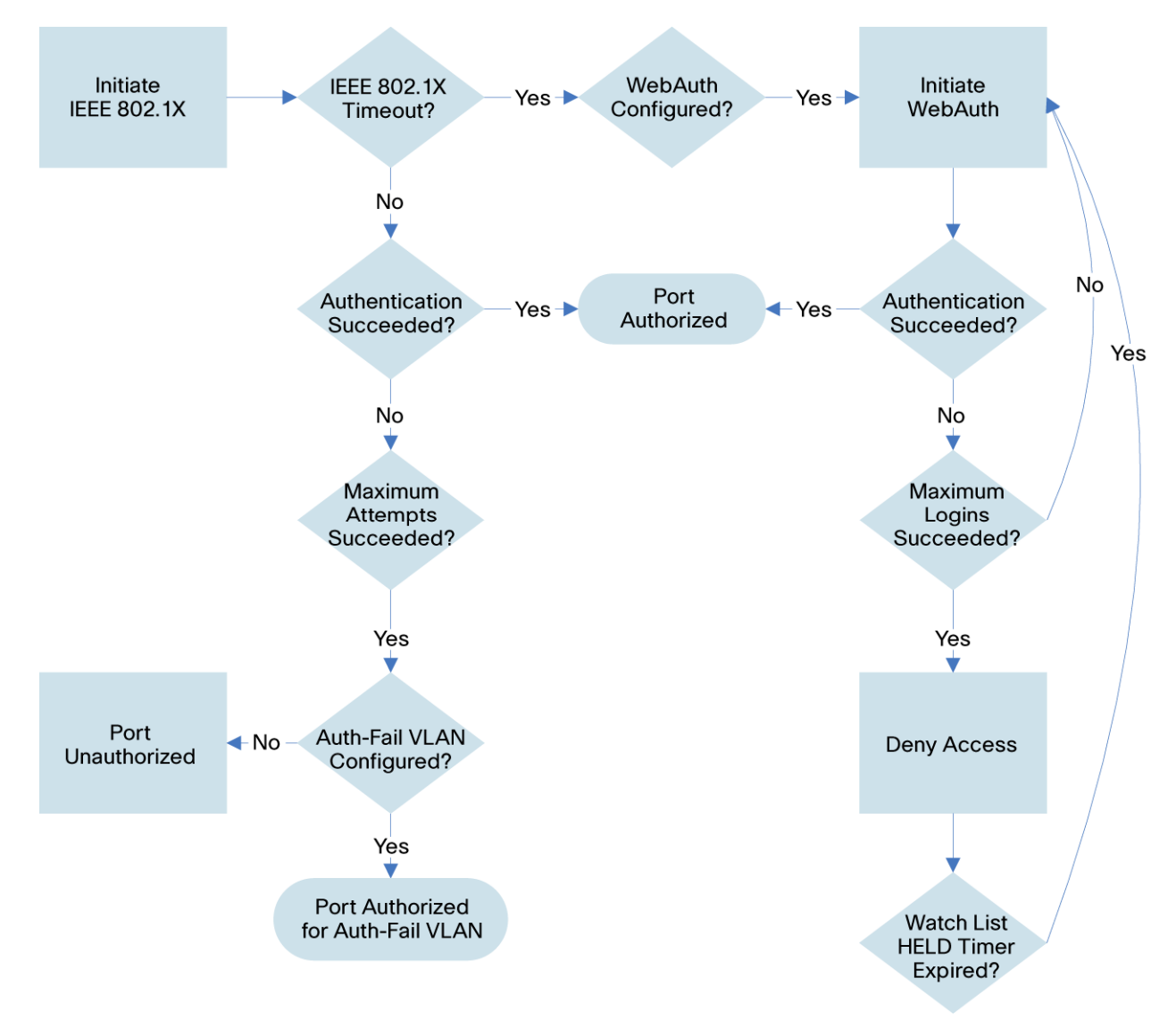

#### Inaccessible-Auth Bypass

Fallback WebAuth can be configured with inaccessible authentication (inaccessible-auth) bypass (also known as critical authentication or AAA fail-open). If a port is configured for both inaccessible-auth bypass and fallback WebAuth, then the final state of the port when the AAA server is unavailable will be determined by the timing of the connectivity loss and when the switch learns that the AAA server has failed.

If the switch already knows that the AAA server has failed, the port will immediately be deployed for the critical VLAN as soon as the link comes up. Since the switch has multiple mechanisms for learning that the AAA server has failed, this outcome is the most likely.

If the switch determines that the AAA server has failed during an IEEE 802.1X or MAB authentication (for example, if this is the first device to connect to the switch after connectivity has been lost), then the port will be moved to the critical VLAN.

If the switch does not know that the AAA server has failed when the port falls back to WebAuth, the IEEE 802.1X critical VLAN configuration has no effect. The port will be moved to the data VLAN with the preconfigured ACL in the fallback profile. If a user attempts to use WebAuth under these conditions, an authentication failure will result, and access to the port will continue to be restricted by the default-port ACL. To change the default behavior, use the WebAuth AAA fail policy. The AAA fail policy (which applies only to WebAuth, not IEEE 802.1X or MAB) enables a user to connect by applying a specified policy (in effect, a new ACL) if the AAA server is not available. When the AAA server returns, the AAA fail policy is removed, and the end user is required to authenticate again.

Figure 6 illustrates the interaction of fallback WebAuth with inaccessible-auth bypass and AAA fail policy when the switch is not already aware that the AAA server has failed.

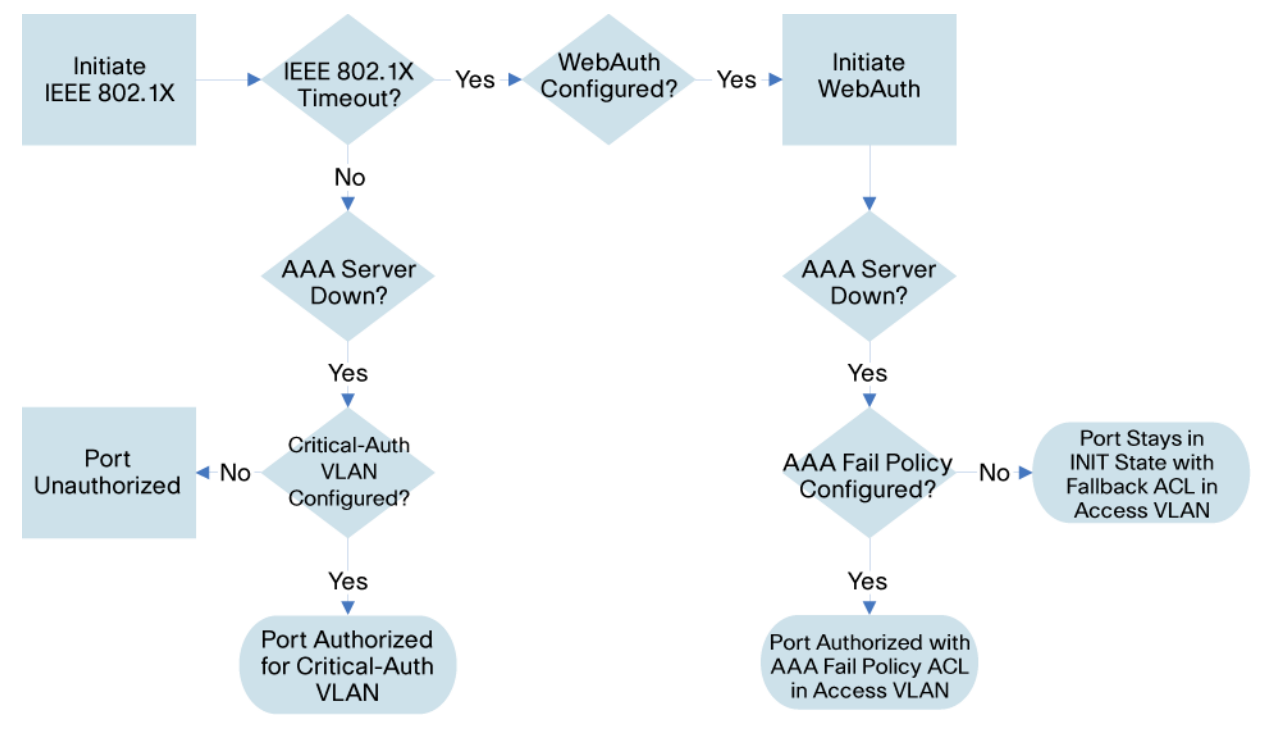

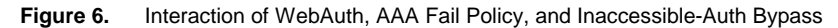

# Port ACLs

When both a statically configured port ACL and a WebAuth fallback profile ACL are configured on the same port, the statically configured port ACL will govern access to the port. The ACL in the fallback profile will be ignored Therefore, make sure that the statically configured port ACL allows at least enough access (DNS and DHCP) for the WebAuth process to be performed.

## **Open Access**

WebAuth is compatible with the open-access feature as long as some additional design considerations are addressed.

By default, IEEE 802.1X drops all traffic prior to a successful IEEE 802.1X (or MAB) authentication or WebAuth initialization. This is sometimes referred to as closed mode. Cisco switches can be configured for open-access mode, which allows all traffic prior to successful authentication.

The first design consideration is the value of the IEEE 802.1X timeout that precedes WebAuth. Open-access mode allows configurable traffic types (such as DHCP) before IEEE 802.1X times out, which allows the DHCP client to acquire an IP address before IEEE 802.1X times out. However, even though the client has an IP address, the port will not begin the WebAuth process before IEEE 802.1X times out. Since WebAuth has not yet started redirecting traffic to the login page, the web traffic is subject to the port ACL, which will most likely deny all web traffic. So if an end user opens a browser before IEEE 802.1X times out, the end user will experience a Server Not Found error. Therefore, in open-access mode, Cisco recommends setting the IEEE 802.1X timers to account for the amount of time it will usually take for an end user to connect to the network and open a browser.

The second design consideration when using WebAuth with open-access mode is how the session state will be triggered. As discussed in Section 2.2.3, the WebAuth session state is triggered when the switch detects DHCP or ARP traffic from the host. In the default closed mode, the host requests an address and ARP for its default gateway only after IEEE 802.1X has timed out or failed and the port has been opened for limited access for WebAuth. Prior to falling back to WebAuth, a port in closed mode drops all traffic, including DHCP and ARP traffic. In open-access mode, however, the port may allow DHCP and ARP traffic while IEEE 802.1X is still running. Thus, a host may have its address and the MAC address of the default gateway long before WebAuth begins. So when the port does fall back to WebAuth, there is no further DHCP or ARP traffic from the host to trigger session state.

The mechanism that helps ensure session state initialization in open-access mode is IP device tracking. IP device tracking maintains a table of known devices and periodically probes those devices using ARP to verify that they are still active. In the absence of DHCP or ARP traffic from the host, WebAuth session state will be triggered by the first IP device tracking probe following the fallback to WebAuth. By default, IP device tracking probes are sent every 30 seconds. Therefore, in open-access mode, a user might wait up to 30 seconds (in addition to the time it takes IEEE 802.1X to time out) before the session state is triggered and the switch sends back the login page.

#### Host Modes

The host mode on a port determines the number and type of devices allowed on a port. WebAuth adheres to the host mode configured on the port. With the exception of multihost mode, all host modes are compatible with WebAuth with some design considerations.

## Single-Host Mode

WebAuth is compatible with single-host mode.

In single-host mode, only a single MAC or IP address can be authenticated (by any method) on a port. If a different MAC address is detected on the port after a host has authenticated with IEEE 802.1X, MAB, or WebAuth, then a security violation will be triggered on the port.

# Multi-Auth Host Mode

If the port is configured for multi-auth mode, then multiple hosts can be authenticated separately using any method, including WebAuth, as long as each device downloads a dACL as a result of its authentication. Any device that does not download a dACL will be subject to the port ACL after authentication.

See Section 2.3.7.5 for an important consideration when using multi-auth mode with WebAuth.

WebAuth is compatible with multi-auth host mode.

Multidomain-Authentication Host Mode

WebAuth is compatible with multidomain-authentication host mode.

See the Mulitdomain Authentication section for a discussion of multidomain authentication.

# Multihost Mode

Since WebAuth uses user-based ACL policies, multihost mode is not compatible with WebAuth

# ACL Race Condition for Multi-Auth and Multidomain Host Modes

To prevent authorization failures caused by downloading a dACL when no port ACL is present, a static port ACL must be configured when the port is configured for WebAuth and multi-auth or multidomain host mode.

Suppose there are multiple devices on the same port: one that authenticates using WebAuth, and one that authenticates using IEEE 802.1X (or MAB). If the WebAuth device authenticates first, then the port ACL in the fallback profile will be applied, and the dACL for both the WebAuth device and the IEEE 802.1X device will be successfully applied. However, if the IEEE 802.1X device authenticates before the WebAuth fallback profile has been applied, there will be no port ACL. This behavior is a problem because the current implementation of dACLs requires a static port ACL on the port before any dACL can be applied. Therefore, in this situation, a dACL applied as a result of an IEEE 802.1X (or MAB) authentication could trigger an authorization failure.

This problem is exacerbated in IP telephony environments because the IP phone will often be authenticated by IEEE 802.1X or MAB before the device behind the phone begins the WebAuth process.

To avoid this race condition, statically configure a port ACL on the port (not in the fallback profile). With a static ACL on the port, there will always be a port ACL when any device authenticates by any method. This configuration will prevent any authorization failures caused by downloading of a dACL when no port ACL is present.

## **IP** Telephony

# Cisco Discovery Protocol Bypass

WebAuth is not compatible with Cisco IP Phones that use Cisco Discovery Protocol Bypass to access the voice infrastructure.

The ACLs that are used to restrict access before and after WebAuth are applied at the port level. This means that the data and voice VLANs are both subject to the ACL. If the phone uses Cisco Discovery Protocol to bypass authentication, it cannot download a dACL to open the port ACL for full access. Therefore, ports that are configured to allow phones using Cisco Discovery Protocol Bypass should not be configured for WebAuth.

# Multidomain Authentication

Cisco IOS Software WebAuth is compatible with IP telephony when multidomain authentication host mode is used.

Unlike Cisco Discovery Protocol Bypass, which allows the phone free access to the network without authentication, multidomain authentication requires the phone to authenticate (using IEEE 802.1X or MAB). Because the phone authenticates, it can download its own dACL to access the port.

See Section 2.3.7.5 for an important consideration when using multidomain authentication mode with WebAuth.

# IP Telephony and Link State

When WebAuth devices behind IP phones disconnect from the phones, the switch has no direct knowledge of the link state of the WebAuth session. Therefore, the switch does not know that it should take down the WebAuth session.

Cisco IP Phones and switches support a feature called Cisco Discovery Protocol Second Port Status TLV that allows the phone to communicate with the switch when the device behind the phone unplugs, enabling the switch to clear the WebAuth session. For phones that do not support Cisco Discovery Protocol Second Port Status, the only solution is to use the inactivity timer, as discussed in the <u>Inactivity Timer</u> section.

## **RADIUS** Accounting

WebAuth supports RADIUS accounting, although the message format will not be identical to that generated for a session authenticated by IEEE 802.1X or MAB. For specific details, see Section 6. In addition, a WebAuth session will have two start records: one when the switch opens the port to begin WebAuth, and another when the user has successfully entered a username and password.

Cisco Catalyst Integrated Security Features

## Port Security

In general, Cisco does not recommend enabling port security when IEEE 802.1X is also enabled. Therefore, port security is not a recommended best practice when deploying WebAuth as a fallback mechanism for IEEE 802.1X.

## **DHCP** Snooping

DHCP snooping is fully compatible with WebAuth and should be enabled as a best practice.

#### Dynamic ARP Inspection

Dynamic ARP Inspection is fully compatible with WebAuth and should be enabled as a best practice.

## IP Source Guard

There are platform-dependent considerations when deploying IP source guard with the dACLs that are used for WebAuth. Check the platform-specific release notes before enabling IP source guard with WebAuth.

## Deployment Scenarios

When deploying IEEE 802.1X, Cisco recommends a phased deployment model that gradually deploys identitybased access control to the network. The three scenarios for phased deployment are monitor mode, low-impact mode, and high-security mode. The interaction of WebAuth with each scenario is described in the following sections.

For more information about scenario-based deployments, see http://www.cisco.com/go/ibns.

# Monitor Mode

WebAuth is not recommended in monitor mode.

The primary goal of monitor mode is to enable authentication without imposing any form of access control. This approach allows network administrators to see who is on the network and prepare for access control in a later phase without affecting end users in any way.

If WebAuth is enabled, end users that fail or timeout IEEE 802.1X authentication and MAB will have their HTTP traffic intercepted and will be forced to enter credentials on the web login page (although all other forms of non-HTTP network access will still be permitted). This effect on end users contradicts one of the primary goals of monitor mode, so WebAuth should not be enabled in this mode.

# Low-Impact Mode

WebAuth is supported in low-impact mode as long as the following feature interactions are understood:

- Low-impact mode uses the open-access feature. All the design considerations for open-access mode described in Section 2.3.6 must be addressed.
- Low-impact mode uses multidomain authentication for IP telephony environments. All the design considerations for multidomain authentication described in Section 2.3.7.3 must be addressed.
- Low-impact mode uses statically configured port ACLs. All the design considerations for port ACLs described in Section 2.3.5 must be addressed.

## High-Security Mode

WebAuth is supported in high-security mode as long as the following feature interactions are understood: High-security mode uses multidomain authentication for IP telephony environments. All the design considerations for multidomain authentication described in Section 2.3.7.3 must be addressed.

#### **Deployment Summary for Web Authentication**

Table 2 summarizes the major design decisions that need to be addressed prior to deploying WebAuth as a fallback for IEEE 802.1X authentication or MAB.

#### Table 2. WebAuth Deployment Reference

| Design Consideration                                                                                                    | Relevant Section                                                                                                    |
|----------------------------------------------------------------------------------------------------|----------------------------------------------------------------------------------------------------|
| Determine what use cases WebAuth will address and what credential repositories will be checked.                                                                                                    | Section Step 5: Authentication Server<br>Authorizes User                                                                                                    |
| Decide when WebAuth will be invoked: after IEEE 802.1X timeout and MAB failure, after IEEE 802.1X authentication, or both.                                                                                                    | Sections <u>Step 1: Before Web</u><br><u>Authentication, IEEE 802.1X Times</u><br><u>Out or Fails</u> and <u>Auth-Fail VLAN</u><br><b>Error! Reference source not found.</b> |
| Make sure that IEEE 802.1X-capable devices are enabled for EAPoL-Start.                                                                                                    | Section Step 1: Before Web<br>Authentication, IEEE 802.1X Times<br>Out or Fails                                                                                              |
| Determine whether the default port VLAN can be used for IEEE 802.1X and MAB or just WebAuth.                                                                                                    | Section Step 2: Switch Opens Port for<br>Limited Access                                                                                                    |
| If HTTPS is enabled, decide whether to use a self-signed certificate or third-party certificate on the switch.<br>Educate users about the need to accept the certificate if prompted by the browser.                                                                                                    | Section Step 4: User Gets Login Page                                                                                                    |
| Verify that the total ACL length (port ACL + dACL) for the expected percentage of ports that will use WebAuth does not exceed the TCAM limitations of your access switches.                                                                                                    | Section Step 6: Switch Applies New<br>Policy and Redirects Page                                                                                                    |
| Enable MAB for managed devices that do not support IEEE 802.1X or WebAuth.                                                                                                    | Section MAC Authentication Bypass                                                                                                    |
| <ul> <li>Determine whether the existing switch configuration will need modification to support WebAuth:</li> <li>Default AAA login group</li> <li>Cisco Catalyst integrated security features</li> </ul>                                                                                                    | Sections <u>Step 5: Authentication Server</u><br><u>Authorizes User</u> and <u>Cisco Catalyst</u><br><u>Integrated Security Features</u>                                     |
| <ul> <li>Consider the following when multiple devices may be connected to a single port:</li> <li>A static port ACL must be configured on all ports.</li> <li>Every device must download a dACL regardless of authentication mechanism (IEEE 802.1X, MAB, or WebAuth).</li> <li>Plan for session termination for indirectly connected devices.</li> </ul>                  | Sections <u>ACL Race Condition for</u><br><u>Multi-Auth and Multidomain Host</u><br><u>Modes, Multi-Auth Host Mode</u> and<br><u>Inactivity Timer</u>                        |
| <ul> <li>Consider the following for open-access mode:</li> <li>Plan for additional delay in web login pages.</li> <li>Increase IP device tracking count (not interval) to lengthen the inactivity timer.</li> <li>Make sure that statically configured port ACLs permit sufficient access for WebAuth.</li> </ul>                                                          | Section Port ACLs                                                                                                    |
| <ul> <li>Consider the following for customized pages:</li> <li>Plan for distribution and maintenance of custom pages for access switches.</li> <li>Develop content to fit page-size and formatting restrictions</li> <li>Modify port ACLs for external links or images; make sure that external content is accessible on a port other than TCC ports 80 and 443</li> </ul> | Section Additional Information About<br>Customized Webpages                                                                                                    |

# **Configuring Web Authentication**

This section describes how to configure a system based on Cisco IOS Software for IEEE 802.1X with WebAuth fallback. The sample configurations given in this section highlight the following features:

- · WebAuth using the internal users database in Cisco Secure ACS
- WebAuth policy enforcement using dACLs
- Customized WebAuth pages
- AAA fail policy
- WebAuth monitoring

All features discussed in this section are required to configure basic WebAuth. Optional features and optimizations are discussed in later sections.

# Configure the Switch in Cisco Secure ACS

In this section, the switch that will be performing WebAuth is added as an AAA client in Cisco Secure ACS.

- 1. Open the Cisco Secure ACS Management interface.
- 2. In the left navigation column, expand Network Resources and select Network Devices and AAA Clients.
- 3. Click Create. The following window will appear:

| cisco Cisco Secure ACS                                      | 5                                                     |                                        | acsadmin   ACS5-1 (Prin |
|-------------------------------------------------------------|-------------------------------------------------------|----------------------------------------|-------------------------|
| ▶ 🛠 My Workspace                                            | Network Resources:                                    | Network Devices and AAA Clients > Edit | : "IDF-SJ-5-2-4503"     |
| 👻 🔄 Network Resources                                       | * Name: IDE-                                          | 31-5-2-4503                            |                         |
| <ul> <li>Network Device Groups</li> <li>Location</li> </ul> | Description: Cata                                     | yst 4500 Switch                        |                         |
| Device Type                                                 | Network Device (                                      | iroups                                 |                         |
| Network Devices and AAA Clients                             | Location                                              | All Locations: San Jose                | Select                  |
| External Policy Servers                                     | Device Type                                           | All Device Types: Wired Access Switc   | hes Select              |
| 🕨 🎒 Users and Identity Stores                               | · · · · · · · · · · · · · · · · · · ·                 |                                        |                         |
| Policy Elements                                             | IP Address                                            | 1444 (1044)7467 (1744)76               | Authentication Options  |
| Access Policies                                             | Single IP Address C IP Range(s)     * IP: 10.100.10.4 |                                        |                         |
| Monitoring and Peperts                                      |                                                       |                                        |                         |
| Monitoring and Reports                                      |                                                       |                                        | Shared Secret: [dsco123 |
| System Administration                                       | Submit Cancel                                         |                                        |                         |

4. Specify the name, IP address, and RADIUS shared secret for this switch. Optionally, add Description, Location, and Device Type information.

**Note:** The RADIUS shared secret must match the key configured on the switch. The IP address must match the IP address of the RADIUS source interface that the switch uses to source RADIUS packets for Cisco Secure ACS. See Section 3.5 for information about how to configure the key and the RADIUS source interface on the switch.

5. Click Submit.

# Create a User in Cisco Secure ACS Internal User Database

In this section, a WebAuth user is created in the Cisco Secure ACS internal user database. External databases can also be used for WebAuth. See the Cisco Secure ACS product documentation for more information about configuring external databases.

- 1. Open the Cisco Secure ACS Management interface.
- 2. In the left navigation column, under Users and Identity Stores, expand Internal Identity Stores and select Users.
- 3. Click Create. The following window will appear:

| cisco Cisco Secure ACS        | acsadmin   ACS5-1 (Primary)                                                        | Help   I |
|-------------------------------|------------------------------------------------------------------------------------|----------|
| ▶ 🕂 My Workspace              | Users and Identity Stores: Internal Identity Stores > <u>Users</u> > <b>Create</b> |          |
| 🕨 🎲 Network Resources         | General                                                                            | = _      |
| 🔻 🎳 Users and Identity Stores | Name:  WebAuthUser Status:  Enabled                                                |          |
| Identity Groups 🔺 🖻           | * Identity Group: All Groups                                                       | Select   |
| Users<br>Hosts                | Authentication Information                                                         |          |
| Policy Elements               | * Password: ••••• * Confirm Password: •                                            | ••••     |
| Access Policies               | Enable Password: Confirm Password:                                                 |          |
| Monitoring and Reports        | User Information                                                                   |          |
| System Administration         | Submit Cancel                                                                      |          |

- 4. Enter a name and password for the WebAuth user.
- 5. Click Submit.

# Create a Downloadable ACL in Cisco Secure ACS

In this section, a downloadable ACL is created in Cisco Secure ACS. This ACL will be used in the authorization policy in a subsequent step.

- 1. Open the Cisco Secure ACS Management interface.
- 2. In the left navigation column, under **Policy Elements**, expand **Named Permission Objects** and select **Downloadable ACLs**.
- 3. Click Create. The following window will appear:

| cisco Cisco Secure ACS                                                                                                    | acsadmin   ACS5-1 (Primary)   Help   Log Out   Abou                                            |
|----------------------------------------------------------------------------------------------------|------------------------------------------------------------------------------------------------|
| ▶ 🛠 My Workspace                                                                                                    | Policy Elements : Authorization and Permissions > Named Permission Objects > Downloadable ACLs |
| 🕨 🄄 Network Resources                                                                                                    | General                                                                                        |
| Busers and Identity Stores                                                                                                    | * Name: PERMIT-IP-ANY-ANY                                                                      |
| 👻 🧇 Policy Elements                                                                                                    |                                                                                                |
| <ul> <li>Session Conditions</li> <li>Authorization and Permissions</li> <li>Network Access</li> <li>Device Administration</li> <li>Named Permission Objects</li> <li>Downloadable ACLs</li> </ul> | Downloadable ACL Content       permit ip any any       *                                       |
| <ul> <li>Access Policies</li> <li>Monitoring and Reports</li> <li>System Administration</li> </ul>                                                                                                | Submit Cancel                                                                                  |

4. Enter a name for this dACL and specify the ACL elements. A very simple example (granting full network access) is shown. The syntax for the ACL must conform to the requirements for extended Layer 3 ACLs in Cisco IOS Software with the additional requirement that the source of the ACL must be "any."

**Tip:** Type carefully. Cisco Secure ACS does not perform any syntax checking, but the switch will fail authorization if the ACL is not properly specified. To the end user, this will appear as a failed authentication.

**Note:** The switch will replace the source "any" in each ACL element with the IP address of the end host when it applies the dACL to the port.

5. Click Submit.

# Create an Authorization Profile in Cisco Secure ACS

In this section, an authorization profile is created in Cisco Secure ACS. This profile will be used in the authorization policy in a subsequent step. The authorization profile has three parts: the profile name, a dACL, and a manually entered RADIUS attribute that enables the switch to apply the dACL.

- 1. Open the Cisco Secure ACS Management interface.
- 2. In the left navigation column, under **Policy Elements**, expand **Network Access** and select **Authorization Profiles**.
- 3. Click Create. The following window will appear:

| cisco Cisco Secure ACS                                                                                                    | acsadmin   ACS5-1 (Primary)   Help   Log Out   About                                               |
|----------------------------------------------------------------------------------------------------|----------------------------------------------------------------------------------------------------|
| ▶ 🛠 My Workspace                                                                                                    | Policy Elements : Authorization and Permissions > Network Access > Authorization Profiles > Create |
| Network Resources                                                                                                    | General Common Tasks RADIUS Attributes                                                             |
| 🕨 🎒 Users and Identity Stores                                                                                                    | General     Name: Web-Auth-Profile                                                                 |
| 🕶 🦻 Policy Elements                                                                                                    | Description: Authorization Profile for Web Auth Users                                              |
| <ul> <li>              Esssion Conditions              </li> <li>             Authorization and Permissions             </li> <li>             Network Access</li></ul> | *Required fields                                                                                   |
| Access Policies                                                                                                    |                                                                                                    |
| Monitoring and Reports                                                                                                    |                                                                                                    |
| 🕨 🂐 System Administration                                                                                                    | Submit Cancel                                                                                      |

- 4. On the General tab, specify a name for this profile.
- 5. Click the **Common Tasks** tab. Under **ACLs**, navigate to **Downloadable ACL Name**. Choose **Static** and then the name of the dACL configured in the previous step (PERMIT-IP-ANY-ANY in this example).

| cisco Cisco Secure ACS                                                                                                    | 5 a                                                                                     | csadmin   ACS                                                                                                    | 65-1 (Primary)  | Help   Log Ou                    |
|----------------------------------------------------------------------------------------------------|-----------------------------------------------------------------------------------------|----------------------------------------------------------------------------------------------------|-----------------|----------------------------------|
| ▶ 🕂 My Workspace                                                                                                    | Policy Elements : Authorizat                                                            | ion and Permissions                                                                                                    | > Network Acces | s > <u>Authorization Profile</u> |
| Network Resources                                                                                                    | General Common Tasks                                                                    | RADIUS Attributes                                                                                                    |                 |                                  |
| Busers and Identity Stores     Stores     Store | VLAN ID/Name:                                                                           | Not in Use 💽                                                                                                    |                 |                                  |
| 🗸 🦃 Policy Elements                                                                                                    | URL for Redirect:                                                                       | Not in Use 💌                                                                                                    |                 |                                  |
| Session Conditions     Authorization and Permissions     Network Access     Authorization Profiles     Security Groups     Device Administration                                                                                                    | URL Redirect ACL:<br>ACLS<br>Downloadable ACL Name:<br>IOS ACL Filter ID:<br>Proxy ACL: | Not in Use<br>Static<br>Not in Use<br>Not in Use<br>Not in Us | Value PERMIT-IF | -ANY-ANY                         |
| Access Policies     Monitoring and Reports                                                                                                    | QOS<br>Input Policy Map:<br>Output Policy Map:                                          | Not in Use 💌<br>Not in Use 💌                                                                                                    |                 |                                  |
| <ul> <li>System Administration</li> </ul>                                                                                                    | Submit Cancel                                                                           |                                                                                                    |                 |                                  |

6. Click the RADIUS Attributes tab. For Dictionary Type, choose RADIUS-Cisco. For RADIUS Attribute, choose cisco-av-pair. For Attribute Value, choose Static and type priv-lvl=15 in the text box. Click Add.

**Note:** The cisco-av-pair attribute priv-lvl=15 is a special attribute that is required to enable the switch to apply the dACL. Without this attribute, the switch will fail authorization, and the WebAuth user will not get access to the network.

| cisco Cisco Secure ACS                                                                                                    | acsad                                                                                                    | lmin   ACS5-1 (Primar                                                                  | <b>y)  </b> Help   Log Out          |
|----------------------------------------------------------------------------------------------------|----------------------------------------------------------------------------------------------------|----------------------------------------------------------------------------------------|-------------------------------------|
| ▶ 🛠 My Workspace                                                                                                    | Policy Elements : Auth                                                                                   | orization and Permissions >                                                            | Network Access > <u>Authorizati</u> |
| 🕨 🧐 Network Resources                                                                                                    | General Common                                                                                           | Tasks RADIUS Attributes                                                                |                                     |
| Busers and Identity Stores     Stores     Store | Common Tasks Attrib                                                                                      | outes<br>Type                                                                          | Value                               |
| 🕶 🧇 Policy Elements                                                                                                    | Attribute                                                                                                |                                                                                        |                                     |
| <ul> <li>✓ Session Conditions</li> <li>➢ Authorization and Permissions</li> <li>➢ Network Access</li> <li>Authorization Profiles</li> <li>Security Groups</li> <li>↔ Device Administration</li> <li>↔ Named Permission Objects</li> </ul>                                                                                                    | Manually Entered<br>Attribute<br>Cisco-av-pair                                                           | Type<br>String                                                                         | Value<br>priv-lvl=15                |
| Access Policies                                                                                                    | Add A Edit<br>Dictionary Type:<br>* RADIUS Attribute:<br>* Attribute Type:<br>Attribute Value:<br>*<br>* | / Replace / Delete<br>RADIUS-Cisco<br>cisco-av-pair<br>String<br>Static<br>priv-lvl=15 | Select                              |
| Monitoring and Reports                                                                                                    | 4                                                                                                    |                                                                                        |                                     |
| 🕨 💐 System Administration                                                                                                    | Submit Cancel                                                                                            |                                                                                        |                                     |

7. Click Submit.

# **Create a Web Authentication Access Service**

In this section, a WebAuth access service is created in Cisco Secure ACS. This access service will be used in the service selection rules in a subsequent step. The access service profile has four parts: the service name, the allowed protocol filter, the identity policy, and the authorization policy.

- 1. Open the Cisco Secure ACS Management interface.
- In the left navigation column, under Access Policies, click Access Services. The list of existing access services will appear.
- 3. At the bottom of the right window pane, click Create. The following window will appear:

| A My Workspace                       | Access Policies: Access S | ervices > Create                                                                                                    |
|--------------------------------------|---------------------------|----------------------------------------------------------------------------------------------------|
| 😽 Network Resources                  | 1 - General               | Step 1 - General                                                                                                    |
| 💕 Users and Identity Stores          | 2 - Allowed Protocols     | General                                                                                                    |
| 🧇 Policy Elements                    |                           | * Name: Web Auth Access Service                                                                                                    |
| 🔓 Access Policies                    |                           | Description: Access Service for Web Auth                                                                                                    |
| Service Selection<br>Access Services |                           | Access Service Policy Structure   Based on service template  Based on existing service  User selected policy structure  User selected policy structure  Access Service Type  Policy Structure  I Identity  Group Mapping  External Policy Check  Authorization  Select  Select Select  Select  Select  Select  Select  Select  Select Select  Select  Select Select Select Select Select Select Select Select Select Select Select Select Select Select Select Select Select Select Select Select Select Select Select Select Select Select Select Select Select Select Select Select Select Select Select Sel |

 In Step 1 — General, specify a name for this service. Under Access Service Policy Structure, select User selected policy structure. For Access Service Type, choose Network Access. Under Policy Structure, select Identity and Authorization. Click Next. The following window appears:

| cisco Cisco Secure AC                                                                                                    | S ac                                        | sadmin   ACS5-1 (Primary)   Help   Log Out   About                                                                                                    |
|----------------------------------------------------------------------------------------------------|---------------------------------------------|----------------------------------------------------------------------------------------------------|
| My Workspace      My Network Resources                                                                                                    | Access Policies: <u>Acce</u><br>1 - General | ess Services > Create<br>Step 2 - Allowed Protocols                                                                                                    |
| <ul> <li>Service Selection</li> <li>Access Policies</li> <li>Service Selection</li> <li>Access Services         <ul> <li>802.1X Access Service</li> <li>MAB Access Service</li> <li>TrustSec Access Control</li> </ul> </li> </ul> | Protocols                                   | <ul> <li>Process Host Lookup</li> <li>Authentication Protocols</li> <li>Allow PAP/ASCII</li> <li>Allow EAP-MD5</li> <li>Allow EAP-TLS</li> <li>Allow PEAP</li> <li>Allow EAP-FAST</li> </ul> |
| <ul> <li>Monitoring and Reports</li> <li>System Administration</li> </ul>                                                                                                    |                                             | Back Next Finish Cancel                                                                                                    |

- In Step 2 Allowed Protocols, deselect Process Host Lookup. Select Allow PAP/ASCII. Click Finish. You will be prompted to modify the service selection policy. Click No.
- 6. In the left navigation column, expand Access Policies to list the access service that was just created. Expand Web Auth Access Service and click Identity. The following window appears:

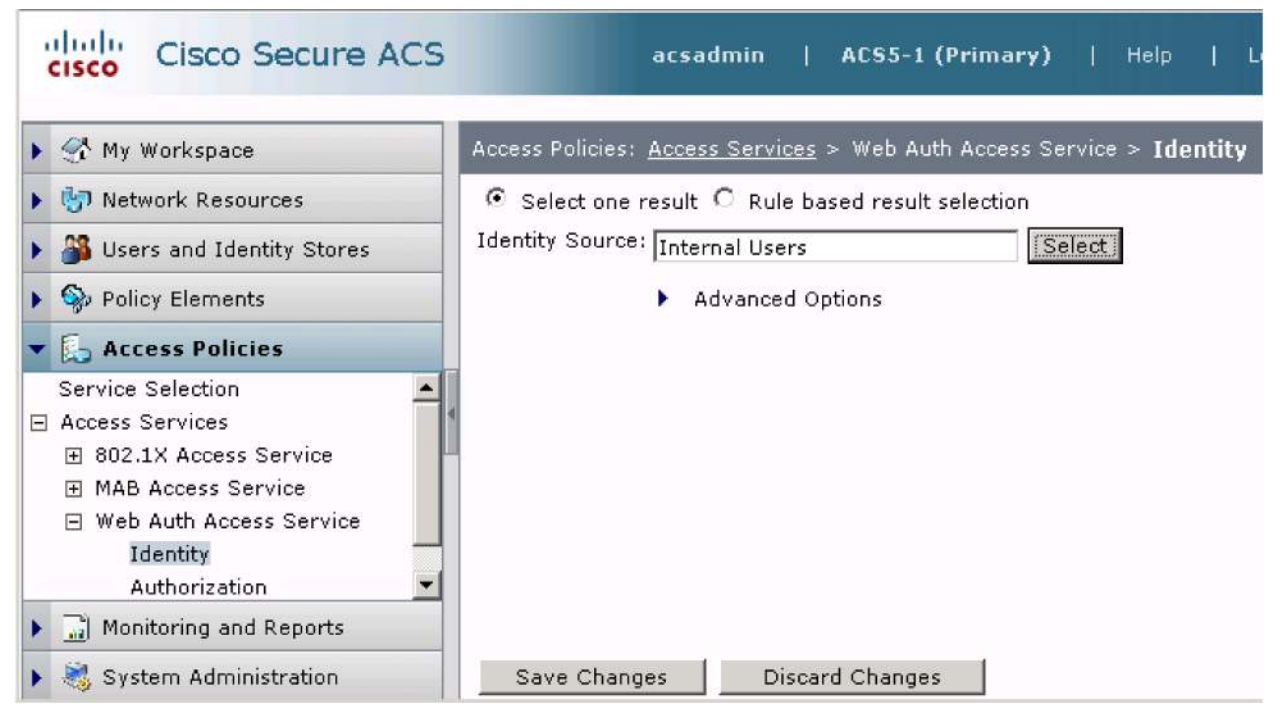

- 7. In the Web Auth Access Service Identity policy window, select **Select one result**. For **Identity Source**, choose **Internal Users**. Click **Save Changes**.
- In the left navigation column, expand Access Policies to list the access service that was just created. Expand Web Auth Access Service and click Authorization. Scroll to the bottom of the Network Access Authorization Policy rule table and click the Default rule.

9. An Authorization Profiles dialog box appears. Choose the authorization profile that was created in Section 3.4. Click **OK**.

| 👫 My Workspace              | Access Policies: <u>Access Services</u> > Web Auth Access Service > <b>Authorization</b> |
|-----------------------------|------------------------------------------------------------------------------------------|
| 😚 Network Resources         | Standard Policy Exception Policy                                                         |
| 🕌 Users and Identity Stores | Network Access Authorization Policy                                                      |
| Sp Policy Elements          | Filter: Status 💽 Match if: Equals 💽 💽 Cinar Filter 🛛 🚱 💌                                 |
| Service Selection           | Status Name Conditions Results Hit Count                                                 |
| MAB Access Service          | Create      Duplicate     Edit     Delete     Moyo to:     Customize     Hit Count       |
| Monitoring and Reports      |                                                                                          |
| System Administration       | Save Changes Discard Changes                                                             |

10. Click Save Changes.

# Create a Web Authentication Service Selection Rule

This section describes how to create a service selection rule for WebAuth in Cisco Secure ACS. This service selection rule will help ensure that the policies defined in the WebAuth access service applied to WebAuth requests.

- 1. Open the Cisco Secure ACS Management interface.
- 2. In the left navigation column, under **Access Policies**, click **Service Selection**. The list of existing service selection rules will appear.
- 3. At the bottom of the right window pane, click **Create**. The Service Selection rule dialog box will appear and should be filled out as described in the following steps:

| Cisco Secure ACS We                   | eb Page Dialog                                                                                                    |    |
|---------------------------------------|----------------------------------------------------------------------------------------------------|----|
| General                               |                                                                                                    |    |
| ame: Web Auth Servi                   | ice Sele 🛛 Status:   Enabled 📃 😌                                                                                                 |    |
| The Customize bu<br>conditions and re | utton in the lower right area of the policy rules screen controls which policy sults are available here for use in policy rules. |    |
| Conditions                            |                                                                                                    |    |
| Compound Condition                    | on:                                                                                                    |    |
| Condition:                            |                                                                                                    |    |
| Dictionary:                           | Attribute:                                                                                                    |    |
| RADIUS-IETF                           | Service-Type Select                                                                                                    |    |
| Operator:                             | Value:                                                                                                    |    |
| match 💽                               | Outbound Select                                                                                                    |    |
| Current Condition S                   | iet:                                                                                                    |    |
| 4                                     | Add V Edit ∧ Replace V                                                                                                    |    |
| RA                                    | DIUS-IETF:Service-Type match Outbound 📃                                                                                          |    |
| And > •                               |                                                                                                    |    |
| Or > ▼                                |                                                                                                    |    |
|                                       |                                                                                                    |    |
|                                       |                                                                                                    |    |
|                                       |                                                                                                    |    |
|                                       | Delete Preview                                                                                                    |    |
| Results                               |                                                                                                    |    |
| ervice: Web Auth Acc                  | cess Service 👻                                                                                                    |    |
|                                       |                                                                                                    |    |
|                                       |                                                                                                    |    |
|                                       |                                                                                                    |    |
|                                       |                                                                                                    |    |
| K Cancel                              |                                                                                                    | He |
|                                       |                                                                                                    |    |

- 4. Specify a name for the rule (Web Auth Service Select is used here).
- 5. Under Conditions, select Compound Condition.
- 6. Under Dictionary, choose RADIUS-IETF.
- 7. Under Attribute, select Service-Type.
- 8. Under Operator, choose match.
- 9. Under Value, select Outbound.

- 10. Under Current Condition Set, click Add.
- 11. Under Results, select the access service that was created in the previous step (Web Auth Access Service).
- 12. Click **OK**. The Service Selection rule summary will appear with the new rule:

| A My Workspace                                                                                                    | Acces | Access Policies: Service Selection |           |                             |                                                                                                 |                       |
|----------------------------------------------------------------------------------------------------|-------|------------------------------------|-----------|-----------------------------|-------------------------------------------------------------------------------------------------|-----------------------|
| 👘 Network Resources                                                                                                    | 0     | Select                             | one resul | t 🖲 Rule based result selec | tion                                                                                            |                       |
| users and Identity Stores                                                                                                    | Ser   | Service Selection Policy           |           |                             |                                                                                                 |                       |
| Policy Elements                                                                                                    | Filt  | er: S                              | tatus     | Match if: Equ               | als 💌 💽 Clear Filter Go                                                                         | ~                     |
| Access Policies                                                                                                    |       | Г                                  | Status    | Name                        | Conditions                                                                                      | Results               |
| <ul> <li>Access Services</li> <li>              € 802.1X Access Service      </li> <li>             MAB Access Service         </li> </ul> | 1     |                                    | Θ         | 802.1X Service Selection    | RADIUS-IETF:Service-Type match Framed                                                           | 802.1X Access Service |
|                                                                                                    | 2     |                                    | 0         | MAB Service Selection       | RADIUS-IETF:Service-Type match Call Check                                                       | MAB Access Service    |
| <ul> <li>Web Auth Access Service<br/>Identity<br/>Authorization</li> </ul>                                                                 | 3     |                                    | 0         | Web Auth Service Select     | RADIUS-IETF:Service-Type match Outbound                                                         | Web Auth Access Servi |
| TrustSec Access Control                                                                                                    | **    | Γ                                  | Default   |                             | Default - if no rule is defined in the table or<br>none of the above enabled rules are matched. | DenyAccess            |
|                                                                                                    |       | Crea                               | te   🕶    | Duplicate   • Edit          | Delete 🛛 🙈 Mave ta 😵                                                                            | Customize             |

# 13. Click Save Changes.

## Configure the Switch

In this section, the Cisco IOS Software switch is configured for WebAuth. Everything in this section is required to configure basic WebAuth. Optional features and optimizations are discussed in later sections.

# Verify Existing IEEE 802.1X Configuration

Since WebAuth is being configured as a fallback for IEEE 802.1X authentication, the first step is to verify the existing IEEE 802.1X configuration. A basic configuration of IEEE 802.1X includes global AAA settings, global RADIUS settings, global IEEE 802.1X settings, and interface IEEE 802.1X settings. These settings are summarized in Table 3. An example of a working configuration appears at the end of this section.

#### Table 3. Cisco IOS Software WebAuth Settings

| Cisco IOS Software AAA Settings Prior to                         | Configuring WebAuth                                                                                                    |
|------------------------------------------------------------------|----------------------------------------------------------------------------------------------------|
| aaa new-model                                                    | Enables the AAA control model                                                                                                    |
| aaa authentication dot1x default group                           | Specifies the authentication method for IEEE 802.1X                                                                                                    |
| {radius   group-name}                                            | • radius: Uses the list of all RADIUS servers configured with the radius-server host command                                                                                                    |
|                                                                  | <ul> <li>group-name: Uses a subset of RADIUS servers as defined by the aaa group server radius group-<br/>name argument</li> </ul>                                                                                                    |
| aaa authorization network default group<br>{radius   group-name} | Specifies the authorization method for IEEE 802.1X; this command allows the switch to enforce authorization policies sent by the AAA server                                                                                                 |
|                                                                  | • radius: Uses the list of all RADIUS servers configured with the radius-server host command                                                                                                    |
|                                                                  | <ul> <li>group-name: Uses a subset of RADIUS servers as defined by the aaa group server radius group-<br/>name argument</li> </ul>                                                                                                    |
| aaa accounting dot1x default start-stop                          | Specifies the accounting method for IEEE 802.1X                                                                                                    |
| group {radius   group-name}                                      | • radius: Uses the list of all RADIUS servers configured with the radius-server host command                                                                                                    |
|                                                                  | <ul> <li>group-name: Uses a subset of RADIUS servers as defined by the aaa group server radius group-<br/>name argument</li> </ul>                                                                                                    |
| Cisco IOS Software RADIUS Settings Prior                         | to Configuring WebAuth                                                                                                    |
| radius-server host {hostname   ip-<br>address} [key string]      | Specifies a RADIUS server                                                                                                    |
|                                                                  | The value of the key string defined here must match the shared secret configured for this switch on the<br><u>Cisco Secure ACS</u> .                                                                                                    |
| ip radius source-interface subinterface-                         | Specifies a source interface for RADIUS traffic sourced from the switch                                                                                                    |
| name                                                             | If there is more than one Layer 3 interface on the switch, use this command to help ensure that the switch sends RADIUS traffic with the same source address used to define the switch in the <u>Cisco</u> <u>Secure ACS</u> configuration. |
| Cisco IOS Software IEEE 802.1X Global Se                         | ttings Prior to Configuring WebAuth                                                                                                    |
| dot1x system-auth-control                                        | Globally enables IEEE 802.1X port-based access control                                                                                                    |
| Cisco IOS Software IEEE 802.1X Interface                         | Settings Prior to Configuring WebAuth                                                                                                    |
| authentication port-control auto                                 | Enables port-based authentication and causes the port to begin in the unauthorized state                                                                                                    |
| dot1x pae authenticator                                          | Configures the interface to act only as an IEEE 802.1X authenticator and ignore any messages meant for a supplicant                                                                                                    |
| dot1x timeout tx-period seconds                                  | Sets the number of seconds that the switch waits for a response to an EAPoL Identity-Request packet before retransmitting the request; the default is 30                                                                                    |
|                                                                  | The total value of the IEEE 802.1X timeout is determined by a combination of tx-period and max-reauth-<br>req (see below).                                                                                                    |
| dot1x max-reauth-req <i>count</i>                                | Specifies the number of times EAPoL Identity-Request packets are retransmitted (if lost or not replied to); the default value is 2                                                                                                    |
|                                                                  | To calculate the total timeout period when there is no IEEE 802.1X supplicant present, use the following formula:                                                                                                    |
|                                                                  | tx-period * (max-reauth-req +1).                                                                                                    |

The following example shows a basic IEEE 802.1X configuration that should be configured prior to enabling WebAuth. The IEEE 802.1X timeout using this configuration will be 15 seconds: tx-period \* (max-reauth-req +1) = 5 \* 3 = 15 seconds.

```
aaa new-model
aaa authentication dot1x default group radius
aaa authorization network default group radius
aaa accounting dot1x default start-stop group radius
!
dot1x system-auth-control
!
interface Gigabit 1/0/5
 switchport mode access
 switchport access vlan 30
```

```
authentication port-control auto
dot1x pae-authenticator
dot1x tx-period 5
!
radius-server host 10.100.10.117 1813 key cisco123
```

**Note:** For detailed information about configuring IEEE 802.1X on Cisco IOS Software, see the Identity-Based Networking Services (IBNS) configuration guide at <u>http://www.cisco.com/go/ibns</u>.

Enable AAA for Web Authentication

AAA must be enabled for WebAuth (Table 4).

| Table 4. | Additional C | Cisco IOS | Software | WebAuth | Settings |
|----------|--------------|-----------|----------|---------|----------|
|----------|--------------|-----------|----------|---------|----------|

| Additional Cisco IOS Software AAA Setting                                    | is for WebAuth                                                                                                    |
|------------------------------------------------------------------------------|----------------------------------------------------------------------------------------------------|
| aaa authentication login default group<br>{radius   <i>group-name</i> }      | <ul> <li>Specifies the authentication method for WebAuth</li> <li>radius: Uses the list of all RADIUS servers configured with the radius-server host command</li> <li>group-name: Uses a subset of RADIUS servers as defined by the aaa group server radius group-name argument</li> </ul>                                                                                                    |
| aaa authorization auth-proxy default<br>group {radius   <i>group-name</i> }  | <ul> <li>Specifies the authorization method for WebAuth; this command allows the switch to enforce authorization policies (for example, the dACL) sent by the AAA server</li> <li>radius: Uses the list of all RADIUS servers configured with the radius-server host command</li> <li>group-name: Uses a subset of RADIUS servers as defined by the aaa group server radius group-name argument</li> </ul> |
| aaa accounting auth-proxy default start-<br>stop group {radius   group-name} | <ul> <li>Specifies the accounting method for WebAuth</li> <li>radius: Uses the list of all RADIUS servers configured with the radius-server host command</li> <li>group-name: Uses a subset of RADIUS servers as defined by the aaa group server radius group-name argument</li> </ul>                                                                                                    |
| radius-server vsa send authentication                                        | Enables the use of vendor-specific attributes. This command enables the switch to request downloadable ACLs from the AAA server.                                                                                                    |

The following example shows the mandatory basic AAA configuration for WebAuth:

```
aaa authentication login default group radius
aaa authorization auth-proxy default group radius
aaa accounting auth-proxy default start-stop group radius
radius-server vsa send authentication
```

**Note:** The current implementation of WebAuth requires the use of the default login authentication group as RADIUS. As soon as it is configured, the default login group will apply to all login attempts for the switch, including virtual teletype terminal (VTY) and console access. Everyone attempting to use telnet to access the switch or to access the console will be required to authenticate through RADIUS. To prevent the default AAA login configuration from applying to the console and VTY sessions, define a nondefault login group and apply this to the VTYs and the console. The following example configures a group named "none" that requires no authentication on VTYs or the console.

```
aaa authentication login LINE-CON none
!
line console 0
login authentication LINE-CON
line vty 0 4
login authentication LINE-CON
```

# Enable IP Device Tracking

IP device tracking is required to initiate the WebAuth session state, to maintain inactivity timers, and to correctly apply dACLs for authenticated devices (Table 5).

 Table 5.
 IP Device Tracking Settings for WebAuth

| Global Configuration for IP Device Tracking |                                                                                                    |
|---------------------------------------------|----------------------------------------------------------------------------------------------------|
| ip device tracking                          | Enables device tracking; the device tracking feature detects the presence of a host by monitoring DHCP and ARP traffic |

The following example shows how to globally enable device tracking:

ip device tracking

# Enable HTTP and HTTPS

To use WebAuth, the switch must have an HTTP server enabled. To intercept HTTPS requests and receive credentials over an encrypted link, a secure HTTP server (HTTPS) must also be enabled (Table 6).

#### Table 6. HTTP and HTTPS Settings for WebAuth

| Global Configuration for HTTP and HTTPS |                                                                                                    |  |
|-----------------------------------------|----------------------------------------------------------------------------------------------------|--|
| ip http server                          | Enables the HTTP server on the switch                                                                                                    |  |
| ip http secure-server                   | Enables the HTTPS server on the switch (crypto images only); in images with crypto support, the switch can perform WebAuth processing for HTTPS requests as well as HTTP |  |

The following example shows how to enable both the HTTP and HTTPS servers on the switch:

```
ip http server
ip http secure-server
```

#### Create a Web Authentication Fallback Profile

The WebAuth fallback includes an IP admission rule and an access list (Table 7).

 Table 7.
 WebAuth Fallback Profile Settings

| Global Configuration of WebAuth Fallback Profile                                                         |                                                                                                    |  |
|----------------------------------------------------------------------------------------------------|----------------------------------------------------------------------------------------------------|--|
| ip admission name <i>admission-name</i><br>proxy http                                                    | Creates an IP admission rule to use WebAuth proxy                                                                                                    |  |
| ip access-list extended access-list-name<br>permit udp any any eq bootps<br>permit udp any any eq domain | Creates a default ACL<br>This ACL will control access to the port before WebAuth completes. At a minimum, DNS and DHCP<br>traffic should be allowed. The ACL elements listed here are only an example. The ACL can be as<br>restrictive or permissive as your security policy allows. |  |
| fallback profile fallback-profile<br>ip access-group access-list-name in<br>ip admission admission-name  | Creates a fallback profile; this profile must include an IP admission rule and the ACL                                                                                                    |  |

The following example shows a WebAuth fallback profile:

```
ip admission name IP_ADMIN_RULE proxy http
ip access-list extended PRE_WEBAUTH_POLICY
permit udp any any eq bootps
permit udp any any eq domain
fallback profile WEB_AUTH_PROFILE
ip access-group PRE_WEBAUTH_POLICY in
ip admission IP_ADMIN_RULE
```

Assign the Web Authentication Fallback Profile to an Interface

The fallback profile must be assigned to an interface in order to take effect. The same profile can be assigned to multiple interfaces (Table 8).

Table 8. Interface Settings for WebAuth Fallback Profile

| Interface Configuration for WebAuth Fallback Profile |                                                |  |
|------------------------------------------------------|------------------------------------------------|--|
| authentication fallback fallback-profile             | Enables the specified profile on the interface |  |

The following example shows how to assign a WebAuth fallback profile to an interface:

```
interface Gigabit 1/0/5
authentication fallback WEB_AUTH_PROFILE
```

## **Review the Configuration**

The following example shows all the required elements of a configuration for IEEE 802.1X with WebAuth fallback in the order they would appear in the command-line interface (CLI):

```
aaa new-model
Т
aaa authentication dot1x default group radius
aaa authentication login default group radius
aaa authorization network default group radius
aaa authorization auth-proxy default group radius
aaa accounting dot1x default start-stop group radius
aaa accounting auth-proxy default start-stop group radius
1
ip device tracking
ip admission name IP_ADMIN_RULE proxy http
ļ
fallback profile WEB_AUTH_PROFILE
 ip access-group PRE_WEBAUTH_POLICY in
 ip admission IP_ADMIN_RULE
dot1x system-auth-control
!
```

```
interface Gigabit 1/0/5
 switchport mode access
 switchport access vlan 30
 authentication port-control auto
 authentication fallback WEB_AUTH_PROFILE
 dot1x pae-authenticator
dot1x tx-period 5
T.
ip http server
ip http secure-server
1
ip access-list extended PRE_WEBAUTH_POLICY
permit udp any any eq bootps
permit udp any any eq domain
1
radius-server host 10.100.10.117 key cisco123
radius-server vsa send authentication
```

# Modify Web Authentication Timers (Optional)

This section describes how to modify the timers that affect WebAuth.

Init-State Timer (Optional)

The default init-state timer is 2 minutes. To change the init-state timer, use the following global configuration (where the timer is specified in minutes):

```
ip admission init-state-time 5
```

Inactivity Timeout (Optional)

By default, the switch sends IP device tracking probes at intervals of 30 seconds and declares the host inactive after three unanswered probes. To change these defaults, use the following commands (where the interval is given in seconds):

ip device tracking probe interval 200
ip device tracking probe count 2

#### Session (Absolute) Timeout (Optional)

The session timeout setting is specified in the RADIUS server configuration. The session timeout setting is controlled by IETF RADIUS attribute 27, Session Timeout. In this example, the WebAuth authorization profile in Cisco Secure ACS 5.0 is modified to send a session timeout of 600 seconds (10 minutes).

- 1. Open the Cisco Secure ACS Management interface.
- 2. In the left navigation column, under **Policy Elements**, expand **Network Access** and select **Authorization Profiles**.
- 3. Click **Web-Auth-Profile**, created in Section 3.4 and click the **Common Tasks** tab. Configure the fields in this window as described in the next step:

| A Wy Workspace                                                                                                    | Policy Elements : Authorization and Permissions > Network Access > Authorization Profiles > Edit: "Web-Auth-Profi |                                                   |                       |                                                                         |  |  |
|----------------------------------------------------------------------------------------------------|----------------------------------------------------------------------------------------------------|---------------------------------------------------|-----------------------|-------------------------------------------------------------------------|--|--|
| <ul> <li>Network Resources</li> <li>Users and Identity Stores</li> <li>Policy Elements</li> </ul>                                     | General Common Tasks<br>VLAN ID/Name:<br>URL for Redirect:<br>URL Redirect ACL:                                   | RADIUS Attribut                                   | •••<br>•<br>•         |                                                                         |  |  |
| Authorization and Permissions  Network Access Authorization Profiles Security Groups  Device Administration  Named Permission Objects | ACLS<br>Downloadable ACL Name:<br>IOS ACL Filter ID:<br>Proxy ACL:<br>QOS<br>Input Policy Map:                    | Static<br>Not in Use<br>Not in Use                | Value PERMIT-IP-ANY-A | NY 💌                                                                    |  |  |
|                                                                                                    | Voice VLAN<br>Permission to Join:                                                                                 | Not in Use                                        | 2<br>J                |                                                                         |  |  |
|                                                                                                    | Reauthentication                                                                                                  | Static                                            | Value 600             | Seconds                                                                 |  |  |
| 🔓 Access Policies                                                                                                    | Maintain Connectivity durin<br>Reauthentication:                                                                  | Naintain Connectivity during<br>Reauthentication: |                       | Yes (Termination-action=radius-request) No (Termination-action=default) |  |  |
| - Monitoring and Reports                                                                                                    |                                                                                                    |                                                   |                       | an an an an an an an an an an an an an a                                |  |  |

4. Under **Reauthentication**, set **Reauthentication Timer** to **Static**. For **Value**, enter the desired length of the WebAuth session. Click Submit.

Note: The Termination-Action attribute (RADIUS attribute 29) has no effect on WebAuth.

#### **Configure Customized Webpages (Optional)**

To specify the use of custom authentication proxy webpages, first store the custom HTML files on the switch's internal disk or flash memory. Four pages are required: login, success, fail, and expired. The filenames are arbitrary. In the following example, the four required pages are stored on disk1, and they are named login.htm, success.htm, fail.htm, and expired.htm:

ip admission proxy http login page file disk1:login.htm ip admission proxy http success page file disk1:success.htm ip admission proxy http fail page file disk1:fail.htm ip admission proxy http login expired page file disk1:expired.htm

Sample webpages are provided in Appendix B.

Support External Links in Customized Pages (Optional)

Any customized pages can include external links. A common application of an external link is to reference an image stored on a different server.

Suppose your login page includes a link to a company logo stored on another server:

```
switch#more login.html | include img src
img src="http://10.100.10.119:8080/logo.jpg" alt="Company Logo">
```

As discussed in Section 2.2.4.1, the destination port in the URL must be something other than TCP port 80 or 443. In addition, the ACL in the fallback profile must allow traffic to the URL. In the preceding example, the URL of the external image has been specified as port 8080 (assuming that the HTTP server on 10.100.10.119 is listening on that port). Therefore, the preconfigured ACL must be modified to allow access to 10.100.10.119 port 8080:

ip access-list extended PRE\_WEBAUTH\_POLICY
permit udp any any eq bootps
permit udp any any eq domain
permit tcp any host 10.100.10.119 eq 8080

#### **Configure Web Authentication AAA Fail Policy (Optional)**

The AAA fail policy consists of an ACL that is applied to the port when a user attempts web authentication when the AAA server is unavailable. There are three steps to configuring an AAA fail policy:

 Create an access list that should be applied when the AAA server is unavailable. In the following example, the ACL will grant complete access to the network:

ip access-list extended PERMIT
 permit ip any any

2. Create an identity policy that contains that ACL:

identity policy FAILOPEN access-group PERMIT

Modify the IP admission rule to call this identity policy when AAA is down:

```
ip admission name IP_ADMIN_RULE proxy http event timeout aaa policy identity FAILOPEN
```

#### Enable Web Authentication for IEEE 802.1X Failures (Optional)

By default, WebAuth applies only when IEEE 802.1X times out because there is no supplicant on the end host. To also enable WebAuth when IEEE 802.1X fails, add the following to the switch interface configuration:

```
authentication event fail action next-method
```

#### Configure the IP Admission Watch List (Optional)

To enable the watch list, use the following command:

ip admission watch-list enable

To change the amount of time that users on the watch list are denied access to WebAuth, use the following command (where the expiry time is specified in minutes):

ip admission watch-list expiry-time 60

To manually add or delete addresses from the watch list, use the following commands:

```
ip admission watch-list add-item 66.66.66.66
no ip admission watch-list add-item 10.100.10.4
```

To manually change the number of times that a user is allowed to attempt authentication before being added to the watch list, use the following command:

```
ip admission max-login-attempts 3
```

To see active entries in the watch list, use the following command:

```
switch#show ip admission watch-list
Authentication Proxy Watch-list is enabled
Watch-list expiry timeout is 30 minutes
Total number of watch-list entries: 2
Source IP Type Violation-count
66.66.66.66 CFGED N/A
10.100.10.56 MAX_RETRY MAX_LIMIT
Total number of black-listed users: 2
```

#### **Monitor Web Authentication**

This section describes how to monitor WebAuth.

1. Verify that IEEE 802.1X authentication has timed out and that the port has been authorized for the default data VLAN with the following commands:

```
switch# show authentication sessions interface G1/13
    Interface: GigabitEthernet1/13
    MAC Address: 0014.5e95.d6cc
    IP Address: 10.100.60.201
        Status: Authz Success
        Domain: DATA
    Oper host mode: multi-domain
    Oper control dir: both
    Authorized By: Authentication Server
    Vlan Policy: N/A
```

```
Application Note
```

```
Session timeout: N/A

Idle timeout: N/A

Common Session ID: 0A640A050000001705BD5664

Acct Session ID: 0x0000019

Handle: 0x20000017

Runnable methods list:

Method State

dot1x Failed over

webauth Authc Success
```

**Note:** The runnable method list should show **webauth Authc Success**. This means that IEEE 802.1X has passed control to WebAuth. It does not indicate the state of WebAuth. The show **ip admission cache** command (that follows) indicates the state of WebAuth.

2. Verify that device tracking is enabled and an entry for the host exists in the device-tracking table. This entry indicates that the switch has detected ARP or DHCP traffic from the host. The host should be in the ACTIVE state.

```
switch#show IP Device Tracking all
IP Device Tracking = Enabled
IP Device Tracking Probe Count = 3
IP Device Tracking Probe Interval = 30
IP Address MAC Address Interface STATE
I0.100.60.200 0014.5e95.d6cc GigabitEthernet1/13 ACTIVE
```

 Verify that initial IP admission session state exists for the end host. The INIT state indicates that the switch is ready to receive credentials from the host.

switch# show ip admission cache
Authentication Proxy Cache
Total Sessions: 1 Init Sessions: 0
Client IP 10.100.60.200 Port 0, timeout 60, state INIT

4. After the end host enters valid credentials, verify that the IP admission state transitions to established (ESTAB).

switch# show ip admission cache
Authentication Proxy Cache
Client IP 10.100.60.200 Port 4884, timeout 60, state ESTAB

5. Use the reporting capabilities on Cisco Secure ACS to verify the session details:

| Pass ×=Fai     | ্      | =Click f | or details  |                       |                          |                                    |                |          |                         |                |
|----------------|--------|----------|-------------|-----------------------|--------------------------|------------------------------------|----------------|----------|-------------------------|----------------|
| Logged At      | Status | Details  | Username    | Calling<br>Station ID | Authentication<br>Method | Selected<br>Authorization Profiles | NAS IP Address | NAS Port | Access Service          | Identity Store |
| 9:43:17.276 PM | 1      | ୍        | WebAuthUser | 10.100.60.200         | PAP_ASCII                | Web-Auth-Profile                   | 10.100.10.5    | 50104    | Web Auth Access Service | Internal Users |

#### **Troubleshoot Web Authentication**

Table 9 summarizes some common problems encountered when configuring WebAuth.

| Symptom                                                                | Possible Root Causes                                                                                                    | Resolution                                                                                                    |  |  |
|------------------------------------------------------------------------|----------------------------------------------------------------------------------------------------|----------------------------------------------------------------------------------------------------|--|--|
| End user does not get IP address                                       | <ul> <li>Preconfigured ACL in fallback profile does not<br/>permit DHCP.</li> <li>End user's DHCP client times out before<br/>IEEE 802.1X falls back to WebAuth.</li> </ul>                                             | <ul> <li>Permit DHCP in the fallback profile.</li> <li>Decrease the dot1x timeout tx-period so that fallback occurs before DHCP times out.</li> </ul> |  |  |
| End User Has IP Address but Does not Receive Login Page                | <ul><li>IP device tracking is not enabled.</li><li>IP device tracking interval is too long.</li></ul>                                                                                                    | <ul><li>Enable IP device tracking.</li><li>Decrease the IP device tracking interval.</li></ul>                                                        |  |  |
| End User Submits Valid Credentials<br>but Does Not Gain Network Access | <ul> <li>Cisco Secure ACS does not send priv-lvl=15<br/>attribute in Access-Accept message.</li> <li>No preconfigured ACL exists in the<br/>fallback profile.</li> <li>Incorrect syntax is used in the dACL.</li> </ul> | <ul> <li>Add priv-lvl=15 to the WebAuth<br/>authorization profile.</li> <li>Add an ACL to the fallback profile.</li> <li>Correct the dACL.</li> </ul> |  |  |

# Conclusion

WebAuth enables network administrators to control network access and enforce policy based on the authenticated identity of a user. WebAuth helps prevent unauthorized access yet still enables network access for end hosts that do not support IEEE 802.1X authentication. When combined with other security elements such as infrastructure protection, threat identification and mitigation, and secure connectivity, WebAuth increases the ability of the network to defend itself.

## **Appendix A: References**

This section provides a list of references.

## **Cisco Product Documentation**

• Configuring WebAuth on the Cisco Catalyst 3750 Series Switches:

http://www.cisco.com/en/US/partner/docs/switches/lan/catalyst3750/software/release/12.2\_50\_se/configuratio n/guide/sw8021x.html

- Configuring WebAuth on the Cisco Catalyst 4500 Series Switches: http://www.cisco.com/en/US/partner/docs/switches/lan/catalyst4500/12.2/53SG/configuration/webauth.html
- Configuring WebAuth on the Cisco Catalyst 6500 Series Switches:

http://www.cisco.com/en/US/partner/docs/switches/lan/catalyst6500/ios/12.2SX/configuration/guide/webauth. html

• Scenario-based IEEE 802.1X design guide:

http://www.cisco.com/en/US/prod/collateral/iosswrel/ps6537/ps6586/ps6638/whitepaper\_C11-530469.html

Scenario-based IEEE 802.1X configuration guide:

http://www.cisco.com/en/US/prod/collateral/iosswrel/ps6537/ps6586/ps6638/Whitepaper\_c11-532065.html

- Cisco IOS Firewall authentication proxy: http://www.cisco.com/en/US/products/sw/secursw/ps1018/products\_tech\_note09186a0080094eb0.shtml
- WebAuth with Cisco Wireless LAN Controllers:
   <u>http://www.cisco.com/en/US/partner/tech/tk722/tk809/technologies\_configuration\_example09186a008076f97</u>
   <u>4.shtml#external-process</u>

# Appendix B: Sample Customizable Pages

The following section contain sample webpages that can be used to begin customization.

#### Login Page

```
<HTML><HEAD><TITLE>Authentication Proxy Login Page</TITLE>
```

```
<script language="JavaScript"><!-- Begin
```

var pxypromptwindow1;

var pxysubmitted = false;

function doreload() {

```
if(pxypromptwindow1.closed)
```

```
{window.location.reload(true);
```

} else {reloadtimeout=setTimeout("doreload()", 300);}

```
}
```

function submitreload() {

```
if(pxysubmitted == false)
```

```
{pxypromptwindow1=window.open(",
```

```
'pxywindow1','resizable=no,width=300,height=300,scrollbars=yes');reloadtimeout=setTimeout("doreload()", 1000);pxysubmitted = true;return true;
```

} else {

alert("This page can not be submitted twice.");

return false;

}

```
} // -->
```

</script> </HEAD>

<BODY BGCOLOR="#FFFFF" LINK="#ffcc00" ALINK="#ffffff" VLINK="#ffcc00" >

<H1> <BR><BR>

<FORM method=post action="/" target="pxywindow1">

<input type=hidden name=au\_pxytimetag value="612790020">Username: <input type=text name=uname>

<BR><BR>

Password: <input type=password name=pwd>

<BR><BR><input type=submit name=ok value=OK onClick="return submitreload()">

</H1></FORM></script></BODY></HTML>

# **Expired Page**

<html>

<head>

<meta http-equiv="content-type" content="text/html; charset=ISO-8859-1">

<title>Authentication Proxy Login Failure Page</title>

</head>

<body>

<noscript>

<h1 id="noScript">Please enable Javascript</h1>

</noscript>

<h1 id="expire">Expired</h1>

</body>

</html>

# **Login Failed Page**

### <html>

<head>

<meta http-equiv="content-type" content="text/html; charset=ISO-8859-1">

<title>Authentication Proxy Login Failure Page</title>

</head>

<body>

<noscript>

<h1 id="noScript">Please enable Javascript</h1>

</noscript>

<h1 id="failure">Failed</h1>

</body>

#### </html>

# Login Success Page

<html>

<head>

```
<meta http-equiv="content-type" content="text/html; charset=ISO-8859-1">
```

<title>Authentication Proxy Login Page</title>

</head>

<body>

<script type="text/javascript">

var q = window.location.search;

```
q = q.replace('?','');
```

q = q.split('&');

for(var i in q) {

```
var aux = q[i].split('=');
if (aux[0] == 'redirect_url') {
```

```
var site = aux[1];
```

break;

}

```
}
```

if (site) {

window.location.replace(unescape(site));

}

</script>

<h1>You are now logged in</h1>

</body>

</html>

# **Appendix C: Considerations**

#### Accounting for Web Authentication

CSCsz55663: WebAuth RADIUS start record needs additional detail

CSCta27936: No stop record for WebAuth—reauthenticate with Termination-Action RADIUS request

CSCsz24025: IP address sent instead of MAC address in RADIUS request for WebAuth

CSCta25897: No audit-session ID sent in authentication manager accounting records on WebAuth

CSCta28001: Server-based RADIUS attributes not shown with WebAuth

CSCta10919: Support for audit-session ID passing during WebAuth fallback

CSCsv04686: Account termination cause is not sent when the WebAuth session is cleared

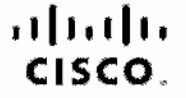

Americas Headquariers Ciaco Systems, Inc. San Jose, CA Asia Pacific Headquartera Oiseo Systema (USA) Pie Ltd. Singapora Europe Headquarters Oleco Systems international EV Ametericam, The Netherlands

Clsco has more than 200 offices worldwide. Addresses, phone numbers, and fax numbers are listed on the Clsco Website at www.cisco.com/go/offices.

GODE, COENT, COENT, COST, Class How, Class How, Class Horlbert, the Class logs, Class Narea Connect, Class Pailed, Class Sensert Assa, Class Stackhower, Class Stackhower, Class How, Class Technolog, Class Unified Computing System, Class Washer, DOE, File Channels, His for Coord, His Mine, Figurere (Design), Pio Unite, File Viceo, Hip Viceo, Design), Insent Frontonch, and Washers are transmarker Changing the Way We Work, Live, Piez and Learn, Olaso Cepital Oxalgn), Olaso File (Styliced), Class Stackhower, Class Marker, and Nacomers to the Human National and Washers are transmarker. Alrent, All Touch, Asynods, Bringing the Metching Is You, Catalyse, CODA, CODE COL, COP, CONA, CONE COS, 20074; Class, the Class Cepital International Aster of Green are service marker, and Access Registrat Alrent, All Touch, Asynods, Bringing the Metching Is You, Catalyse, CODA, CODE, CODE, CODE, COR, CONE; COS, 20074; Class, the Class Cepital International Aster of Green are service marker, and Access Registrat Class Systems, Class Systems Cepital, the Class Systems Ibio, Goo Systems Ibio, Goo Systems, Class Systems, Class Systems Cepital, the Class Systems Cepital, the Class Systems Cepital, the Class Systems Cepital, the Class Marker, LYNX, IOS, Phone, Tenhort, the Iran Part, and Access, Marker, LYNX, IOS, Phone, Tenhort, the Iran Part, Balarer, Fourther, Class Routing Pass, Maching Pass, Maching Academy, PCNow, PX, PowerRey, PowerTV, PowerTV, Powe

All other trademarks mentioned in this document or website are the uroperty of their respective owners. The use of the word partner does not intuly a partnership teleforship between Clade and any other company, (091013)

Printed in USA